# NBM-550 Narda Broadband Field Meter

Operating manual

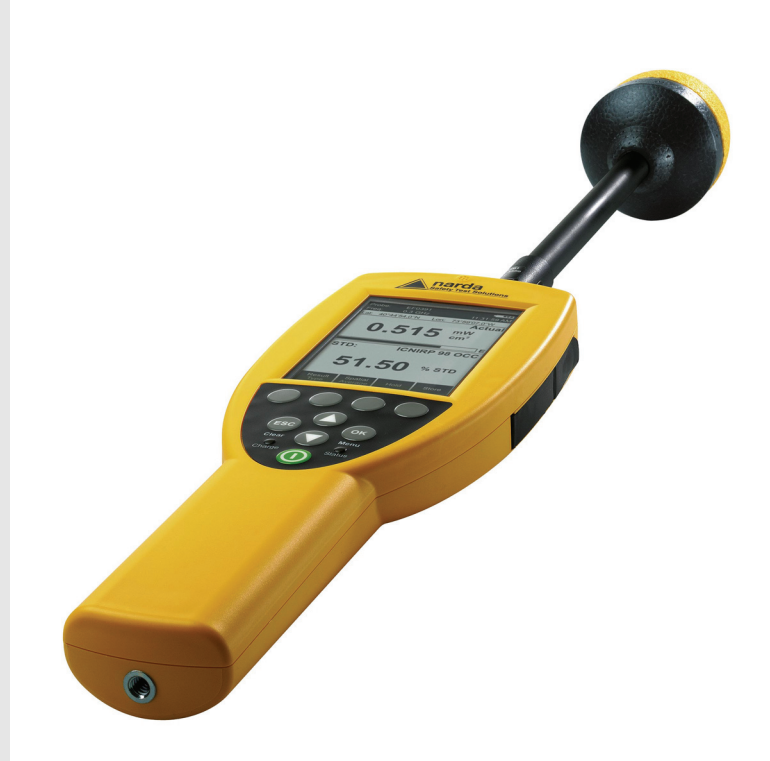

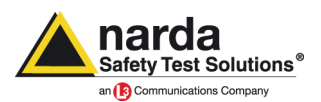

This product is protected by the following patents:

China Design Patent China Design Patent European Design Patent European Design Patent U.S. Design Patent ZL 2006 3 0303322.X ZL 2006 3 0190679.1 000594254-001 000597836-0001 No. US D570,235 S

Narda Safety Test Solutions GmbH Sandwiesenstraße 7 72793 Pfullingen, Germany

® Names and Logo are registered trademarks of Narda Safety Test Solutions GmbH and L3 Communications Holdings, Inc. – Trade names are trademarks of the owners.

© 2009 Order no.: 2401/98.21 Version: 04/09.08, A ... Previous version: 03/08.10, A ... Subject to change. Our normal guarantee and delivery terms apply. Printed in Germany

# Contents

| 1 | Usef                            | ful information                                | 1 |  |  |
|---|---------------------------------|------------------------------------------------|---|--|--|
|   | 1.1                             | Measuring electromagnetic fields               | 2 |  |  |
|   | 1.2                             | About this instrument                          | 2 |  |  |
|   |                                 | Applications                                   | З |  |  |
|   | 1.3                             | About this operating manual                    | 4 |  |  |
|   |                                 | Structure of this operating manual             | 4 |  |  |
|   |                                 | User interface language                        | 4 |  |  |
|   |                                 | Characters and symbols used                    | 5 |  |  |
|   |                                 | Terminology                                    | 6 |  |  |
| 2 | Safe                            | ety instructions                               | 7 |  |  |
|   | 2.1                             | Using this operating manual                    | 8 |  |  |
|   | 2.2                             | Proper use                                     | 8 |  |  |
|   | 2.3                             | Improper use.                                  | 8 |  |  |
|   | 2.4                             | Dangers from electromagnetic fields            | 9 |  |  |
|   |                                 | Strong Fields.                                 | 9 |  |  |
|   |                                 | Measurement Errors                             | 9 |  |  |
|   |                                 | Probe is not operating properly                | 9 |  |  |
|   | 2.5                             | Dangers when handling rechargeable batteries 1 | 0 |  |  |
|   | 2.6                             | Dangers from AC Adapter / Charger              | 0 |  |  |
| 3 | Preparing the NBM-550 for use11 |                                                |   |  |  |
|   | 3.1                             | Unpacking                                      | 2 |  |  |
|   |                                 | Packaging                                      | 2 |  |  |
|   |                                 | Items included                                 | 2 |  |  |
|   |                                 | Unpacking the probes1                          | 2 |  |  |
|   |                                 | Transport damage1                              | 3 |  |  |
|   |                                 | Equipping the case 1                           | 4 |  |  |
|   |                                 | After transport and storage1                   | 4 |  |  |

|   | 3.2   | Instrument overview                                       | 15 |
|---|-------|-----------------------------------------------------------|----|
|   | 3.3   | Power supply                                              | 17 |
|   |       | Operation from rechargeable batteries                     | 17 |
|   |       | Charge state and power source indicator                   | 19 |
|   | 3.4   | Connecting the probe                                      | 20 |
|   |       | Probe with "Push-Pull" connector                          | 21 |
|   |       | Probe with threaded coupling connector                    | 21 |
|   | 3.5   | Fitting the GPS module                                    | 22 |
|   | 3.6   | Using the table top tripod                                | 22 |
| 4 | Getti | ng started                                                | 23 |
|   | 4.1   | Switching on.                                             | 24 |
|   |       | Self test                                                 | 24 |
|   |       | Calibration                                               | 24 |
|   |       | GPS reception                                             | 25 |
|   | 4.2   | The NBM-550 operating concept                             | 26 |
|   |       | Measurement screen overview                               | 26 |
|   |       | The menu levels                                           | 27 |
|   |       | Navigating in the menus                                   | 28 |
|   | 4.3   | Making basic settings                                     | 29 |
|   |       | Selecting the language                                    | 29 |
|   |       | Setting the auto zero adjustment                          | 29 |
|   |       | Setting the auto off function                             | 30 |
|   |       | Setting the backlight                                     | 31 |
|   |       | Setting the contrast                                      | 31 |
|   |       | Changing the display units                                | 31 |
|   |       | Changing the units format                                 | 32 |
|   |       | Setting the date and time                                 | 32 |
|   |       | Changing the GPS display                                  | 33 |
|   |       | Selecting the field type and units for combination probes | 34 |
|   |       | Locking the keypad                                        | 35 |

| 5 | Meas | uring with the NBM-550                       | . 37 |
|---|------|----------------------------------------------|------|
|   | 5.1  | Avoiding measurement errors                  | . 38 |
|   |      | Electrostatic charges                        | . 38 |
|   |      | Changes in temperature                       | . 38 |
|   |      | Strong low frequency fields.                 | . 39 |
|   | 5.2  | Measuring in Normal display mode             | . 40 |
|   |      | Selecting the result type                    | . 40 |
|   |      | Freezing a measured value                    | . 41 |
|   |      | Storing a measured value                     | . 41 |
|   |      | Add voice comments (optional)                | . 42 |
|   |      | Setting the averaging time                   | . 43 |
|   | 5.3  | Measuring the spatial average                | . 43 |
|   |      | Measuring discrete values                    | . 44 |
|   |      | Measuring values continuously                | . 45 |
|   | 5.4  | Measuring in History display mode            | . 46 |
|   |      | Display overview                             | . 46 |
|   |      | Evaluating the curve                         | . 47 |
|   |      | Storing the graphical record                 | . 48 |
|   | 5.5  | Measuring in XYZ display mode                | . 48 |
|   |      | Display overview                             | . 49 |
|   | 5.6  | Measuring in Monitor display mode            | . 50 |
|   |      | Display overview                             | . 50 |
|   | 5.7  | Activating the alarm function.               | . 51 |
|   | 5.8  | Audible Indicator (hot spot search)          | . 52 |
|   | 5.9  | Measuring with a test standard               | . 52 |
|   |      | Possible displays when using a test standard | . 54 |
|   | 5.10 | Measuring with a correction frequency        | . 56 |

#### Contents

| 6 | Reco  | rding and managing measured values            | 57 |
|---|-------|-----------------------------------------------|----|
|   | 6.1   | Storage types                                 | 58 |
|   | 6.2   | Recording measurements by timer control       | 58 |
|   |       | Setting the recording parameters.             | 59 |
|   |       | Starting the recording                        | 60 |
|   | 6.3   | Recording conditional measurements (optional) | 60 |
|   |       | Setting the recording parameters.             | 61 |
|   |       | Starting / stopping the recording             | 62 |
|   | 6.4   | Managing result data                          | 62 |
|   |       | Using the Memory Manager                      | 63 |
|   |       | Using the Data Viewer                         | 63 |
|   |       | Data Viewer display examples                  | 64 |
| 7 | Setup | and configure                                 | 67 |
|   | 7.1   | Configuring the interface                     | 68 |
|   | 7.2   | Saving and loading instrument settings        | 68 |
|   |       | Menu overview                                 | 68 |
|   | 7.3   | Displaying instrument and probe information   | 70 |
|   | 7.4   | Using the NBM-550 as a controller             | 71 |
|   | 7.5   | Activating instrument options                 | 72 |
| 8 | PC sc | oftware                                       | 73 |
|   | 8.1   | Using the PC software                         | 74 |
|   |       | Minimum system requirements                   | 74 |
|   | 8.2   | Connecting the NBM-550                        | 75 |
|   | 8.3   | Working with the PC software                  | 75 |
|   | 8.4   | Updating the firmware                         | 76 |
|   | 8.5   | Performing a reset                            | 77 |

| 9  | Overv  | view of all menus and functions    | . 79 |
|----|--------|------------------------------------|------|
|    | 9.1    | Measurement menus                  | . 80 |
|    | 9.2    | Main menu                          | . 81 |
|    | 9.3    | Measurement Settings               | . 82 |
|    |        | Page 1                             | . 82 |
|    |        | Page 2                             | . 83 |
|    | 9.4    | Data Logger                        | . 84 |
|    | 9.5    | Memory Manager                     | . 86 |
|    | 9.6    | Interface                          | . 87 |
|    | 9.7    | Information                        | . 88 |
|    | 9.8    | Setup                              | . 89 |
|    | 9.9    | Clock                              | . 90 |
| 10 | Instru | Iment maintenance                  | . 91 |
|    | 10.1   | Cleaning the instrument            | . 92 |
|    | 10.2   | Replacing / removing the batteries | . 93 |
|    | 10.3   | Disposal                           | . 95 |
|    |        | Rechargeable batteries.            | . 95 |
|    |        | Instrument.                        | . 95 |
|    | 10.4   | Checking instrument functions      | . 96 |
|    |        | Appropriate test sources           | . 98 |
| 11 | Speci  | fications                          | . 99 |
|    | 11.1   | Display                            | 100  |
|    | 11.2   | Measurement functions              | 100  |
|    | 11.3   | Result memory                      | 101  |
|    | 11.4   | Interfaces                         | 101  |
|    | 11.5   | Options                            | 102  |
|    | 11.6   | General specifications             | 103  |
|    | 11.7   | Standards compliance               | 104  |
|    | 11.8   | AC Adapter / Charger               | 104  |
|    | 11.9   | CE Declaration of Conformity       | 105  |
|    | 11.10  | Declaration of origin              | 107  |

| 12 | 12 Ordering information |     |
|----|-------------------------|-----|
|    | 12.1 NBM-550            | 110 |
|    | 12.2 Probes             | 110 |
|    | 12.3 Accessories        | 111 |
| 13 | Glossary                | 113 |
|    | Index                   | 117 |

# **Useful information**

This chapter contains basic information about measuring electromagnetic fields, about using the NBM-550, and about the structure of this operating manual.

- 1.1 Measuring electromagnetic fields (page 2)
- 1.2 About this instrument (page 2)
- **1.3** About this operating manual (page 4)

## **1.1** Measuring electromagnetic fields

In today's world, practically everyone lives and works in an environment surrounded by technical equipment that generates electromagnetic fields. Our recognition of the problems associated with such fields and our depth of information in this area has increased as the effects of such fields on the human body have been examined more closely. Various authorities have long defined limit values designed to protect users from the dangers of exposure to such emissions.

## **1.2** About this instrument

The Narda Broadband Field Meter NBM-550 provides virtually everyone concerned with this subject with an instrument for measuring non-ionizing radiation with utmost accuracy within the frequency range from 100 kHz to 60 GHz (depending on the probe used). The instrument has a wide range of functions, yet it is very easy to use. It also features a handy design, robust casing, long battery life, and high measurement accuracy.

Probes for various measurement applications are connected to the NBM-550 basic unit. Flat frequency response probes are available, as well as so-called shaped probes that evaluate the field according to a specific human safety standard. These probes are calibrated separately from the measuring instrument, and include a non-volatile memory containing the probe parameters and calibration data. They can therefore be used with any instrument in the NBM-500 family without any loss in calibration accuracy.

The PC software supplied with the instrument allows you to remote control the NBM-550 as well as to export saved measurement data and to analyze the results.

## Applications

The NBM-550 makes precision measurements for human safety purposes, particularly in workplace environments where high electric or magnetic field strengths are likely. It can also be used to demonstrate the electromagnetic compatibility (EMC) of devices and equipment.

Examples:

- Measuring field strengths as part of general safety regulations
- Measuring the field strengths around transmitting and radar equipment to establish safety zones and for monitoring during operations
- Measuring the field strength emanating from mobile phone repeaters and satellite communications systems to ensure compliance with human safety limit values
- Measuring the field strength in the industrial workplace environment, such as plastics welding equipment, RF heating, tempering, and drying equipment
- Measurements to ensure the safety of persons using diathermy equipment and other medical equipment that generates high frequency radiation
- Field strength measurements in TEM cells and absorber chambers

# **1.3** About this operating manual

#### Structure of this operating manual

This operating manual is divided into two main parts:

- 1. Operating the NBM-550
  - You will find all you need to know about making the most important settings on the NBM-550 and how to deal with most measurement tasks in chapters 4 through 10.
- 2. Overview of menus and their functions
  - You will find an overview of all menu functions, together with a brief description of each function in chapter 9. You can use this overview to find a function quickly.

#### User interface language

English language terms are used in this operating manual to describe the user interface.

You can display the user interface of the NBM-550 in other languages (see "Selecting the language" on page 29).

⇒ Please note that if you change the language, the displayed terms will differ from those described in this manual.

#### Characters and symbols used

Various elements are used in this operating manual to indicate special meanings or particularly important passages in the text.

#### Symbols and terms used in warnings

According to the American National Standard ANSI Z535.6-2006, the following warnings, symbols, and terms are used in this document:

|         | The general danger symbol warns of risk of serious injury<br>when used with the signal words <b>CAUTION</b> , <b>WARNING</b> ,<br>and <b>DANGER</b> . Follow all the instructions in order to avoid<br>injuries or death. |
|---------|----------------------------------------------------------------------------------------------------|
| NOTICE  | Indicates a danger that results in damage to or destruction of the instrument.                                                                                                    |
| CAUTION | Indicates a hazardous situation which, if not avoided, could result in minor or moderate injury.                                                                                                    |
| WARNING | Indicates a hazardous situation which, if not avoided, could result in death or serious injury.                                                                                                    |
| DANGER  | Indicates a hazardous situation which, if not avoided, will result in death or serious injury.                                                                                                    |

#### Structure of warnings

All warnings are structured as follows:

# **▲ SIGNAL WORD**

#### Type and source of danger

#### Consequences of failure to observe warning

 $\Rightarrow$  Instructions for preventing danger

| !                              | Important instruction                                                                                                    |
|--------------------------------|----------------------------------------------------------------------------------------------------|
|                                | Indicates an instruction that must be followed to avoid danger.                                                                                                    |
| ✓                              | Requirement                                                                                                    |
|                                | Indicates a requirement that must be met before the next instruction can be carried out, e.g.                                                                                                    |
|                                | ✓ The instrument is switched off.                                                                                                    |
| $\Rightarrow$                  | Instruction                                                                                                    |
|                                | Indicates a single instruction, e.g.                                                                                                    |
|                                | $\Rightarrow$ Switch the instrument on.                                                                                                    |
| 1.                             | Sequence of instructions                                                                                                    |
| 2.                             | Indicates a sequence of instructions that must be carried                                                                                                    |
| 3.                             | out in the order given.                                                                                                    |
|                                |                                                                                                    |
| \$                             | Result                                                                                                    |
| Ŕ                              | Result<br>Indicates the result of carrying out an instruction, e.g.                                                                                                    |
| Ψ.                             | Result<br>Indicates the result of carrying out an instruction, e.g.                                                                                                    |
| ₩ Bold type                    | Result         Indicates the result of carrying out an instruction, e.g.            \u03c6<br>The instrument starts a self test.          Control element                                                                                                    |
| र्ष्<br>Bold type              | Result         Indicates the result of carrying out an instruction, e.g.         Image: State of the instrument starts a self test.         Control element         Indicates a control element on the instrument, e.g.                                                                                                    |
| ⊌<br>Bold type                 | Result         Indicates the result of carrying out an instruction, e.g.         ♥ The instrument starts a self test.         Control element         Indicates a control element on the instrument, e.g.         ⇒ Press the ENTER key.                                                                                                    |
| ♥ Bold type CAPITALS           | Result         Indicates the result of carrying out an instruction, e.g.         ♥ The instrument starts a self test.         Control element         Indicates a control element on the instrument, e.g.         ⇒ Press the ENTER key.         Menu name                                                                                                    |
| ♥ Bold type CAPITALS           | Result         Indicates the result of carrying out an instruction, e.g.         ♥ The instrument starts a self test.         Control element         Indicates a control element on the instrument, e.g.         ⇒ Press the ENTER key.         Menu name         Indicates a menu name, e.g.                                                                   |
| Bold type                      | Result         Indicates the result of carrying out an instruction, e.g.         ♥ The instrument starts a self test.         Control element         Indicates a control element on the instrument, e.g.         ⇒ Press the ENTER key.         Menu name         Indicates a menu name, e.g.         ⇒ Open the MAIN menu.                                     |
| ♥ Bold type CAPITALS Blue type | Result         Indicates the result of carrying out an instruction, e.g.         Solution         Solution         Control element         Indicates a control element on the instrument, e.g.         ⇒ Press the ENTER key.         Menu name         Indicates a menu name, e.g.         ⇒ Open the MAIN menu.         Cross reference (in PDF document only) |

#### Symbols and marks used in this document

## Terminology

| Item        | Meaning                  |
|-------------|--------------------------|
| Battery     | Rechargeable battery     |
| Dry battery | Non-rechargeable battery |

# 2

# Safety instructions

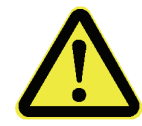

This chapter contains important instructions on how to use the NBM-550 safely. Please therefore read this chapter carefully and follow the instructions closely.

- 2.1 Using this operating manual (page 8)
- 2.2 Proper use (page 8)
- 2.3 Improper use (page 8)
- 2.4 Dangers from electromagnetic fields (page 9)
- 2.5 Dangers when handling rechargeable batteries (page 10)
- 2.6 Dangers from AC Adapter / Charger (page 10)

# 2.1 Using this operating manual

- ! Carefully read this entire operating manual before you start using the instrument.
- ! Keep this operating manual so that it is available to everyone who uses the instrument, and ensure that this operating manual is with the instrument if you pass it on to a third party.

## 2.2 Proper use

The NBM-550 is designed to measure and evaluate electromagnetic fields.

- ! Only use the instrument for the purpose and under the conditions for which it has been designed.
- ! In particular, observe the technical data given in the "Specifications" on page 99.

Proper use also includes:

- ! observing any national accident prevention regulations at the place of use.
- ! ensuring that the instrument is used only by appropriately qualified and trained persons.

## 2.3 Improper use

The NBM-550 is not a warning device that gives active notice of the existence of dangerous fields by means of a visible or audible warning signal.

- ! Remember that this instrument is a measuring device, not a warning device.
- ! Carefully observe the actual measurement displayed when you are approaching an unknown field source.
- ! If in doubt, use an additional warning device such as "RadMan" or "Nardalert XT", available from Narda Safety Test Solutions.

# 2.4 Dangers from electromagnetic fields

#### **Strong Fields**

Very high field strengths can occur in the vicinity of some radiation sources.

- $\Rightarrow$  Do not cross or ignore safety barriers or markings.
- $\Rightarrow$  Persons with electronic implants (e.g. heart pacemakers) must avoid danger zones.

#### **Measurement Errors**

Metallic labels (stickers) affixed to the yellow sensor area of the probe can lead to measurement errors, usually an underestimation of the electromagnetic field strength.

- $\Rightarrow$  Affix labels of any type only to the black probe shaft.
- ⇒ If the instrument malfunctions, take it out of service and contact your Narda Service Center. The addresses are listed at the end of this operating manual and on the Internet at http://www.narda-sts.com.

#### Probe is not operating properly

#### Possibly present high radiation values are not recognized.

⇒ Check probes for proper operation with a signal source before using this measuring instrument. This is especially important for thermocouples because the sensors can be affected by various mechanical and environmental stressors.

Narda offers portable sources to accomplish this important step (see "Accessories" on page 111).

⇒ Before beginning any RF radiation measurement, always inform yourself of the frequencies and field strengths that you could expect to encounter.

# 2.5 Dangers when handling rechargeable batteries

When handled improperly, rechargeable batteries can overheat, explode, or ignite.

- ⇒ Only use the NBM-550 with NiMH rechargeable batteries (AA, Mignon).
- $\Rightarrow$  Do not use dry batteries.
- ⇒ Do not replace individual batteries; always replace the entire set.
- $\Rightarrow$  Always use identical batteries.
- ⇒ Never touch both poles of the batteries simultaneously with a metal object.
- ⇒ Make sure you insert the batteries correctly as shown on the base of the battery compartment.
- ⇒ Always close the battery compartment immediately after replacing batteries.
- ⇒ Never use the NBM-550 with the battery compartment open.

## 2.6 Dangers from AC Adapter / Charger

# You could experience electric shock from the AC adapter/charger.

- ⇒ Do not use the instrument when the casing is damaged because parts carrying dangerous voltages could be exposed.
- ⇒ Do not use an AC adapter/charger that has been moved from a cold to a warm room, thereby forming condensation.
- ⇒ Only use the AC adapter/charger indoors and at temperatures between 0 °C and +40 °C.

#### The AC adapter/charger could be destroyed if the voltage specification on the AC adapter/charger does not match the AC line voltage.

⇒ Only use the AC adapter/charger if the voltage specification on the AC adapter/charger matches the AC line voltage.

# 3

# Preparing the NBM-550 for use

This chapter describes all you need to do before starting to use the NBM-550.

- 3.1 Unpacking (page 12)
- 3.2 Instrument overview (page 15)
- 3.3 Power supply (page 17)
- 3.4 Connecting the probe (page 20)
- 3.5 Fitting the GPS module (page 22)
- 3.6 Using the table top tripod (page 22)

# 3.1 Unpacking

## Packaging

The packaging is designed to be re-used as long as it has not been damaged.

⇒ Keep the original packaging and use it whenever the instrument needs to be shipped or transported.

## Items included

- $\Rightarrow$  Check that all the following items have been delivered:
  - NBM-550
  - 4 x NiMH Mignon/AA batteries (packaged separately)
  - Case
  - Probe (type and quantity as ordered)
  - AC Adapter / Charger
  - Shoulder strap
  - USB cable
  - Table top tripod
  - NBM-TS PC software
  - Operating manual
  - Calibration certificate

#### Unpacking the probes

- 1. Carefully open the foil bag to prevent damage to the probes. Use a pair of scissors to cut open the outer edge of the bag at the plug end of the probe.
- 2. Hold the probe by the plug body to remove it from the bag.
- 3. Place the probe in the appropriate recess in the case to store it safely.

The plastic bag is no longer needed and can be disposed of.

**Note:** Factory-fresh NBM probes are usually supplied sealed in a plastic foil under vacuum. This prevents any degradation due to moisture and means that the recommended calibration interval can be increased by as much as 6 months. This is intended to ensure that the recommended period of use of 24 months can still be achieved even if delays occur in transit or due to customs procedures.

#### Transport damage

#### NOTICE

# Instrument/accessories damaged during transportation

# Using damaged instrument/accessories can lead to subsequent damage.

- $\Rightarrow$  Check the instrument and all accessories for damage when you have unpacked them.
- ⇒ If the instrument is damaged, contact your Narda Service Center.

The addresses of your Narda Service Center are listed at the end of this operating manual and on the Internet at http://www.narda-sts.com.

## Equipping the case

You can use the case provided to store a wide range of optional accessories in addition to the items supplied. The figures below show the compartments in the case lid and case base.

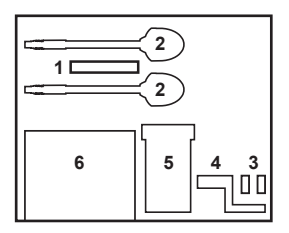

#### Case lid

| 1 | Test generator  | 5 | RadMan Personal Monitor |
|---|-----------------|---|-------------------------|
| 2 | Probe           | 6 | Compartment for cables  |
| 3 | Adapters        |   | and operating manual    |
| 4 | GPS fitting set |   |                         |
|   |                 |   |                         |

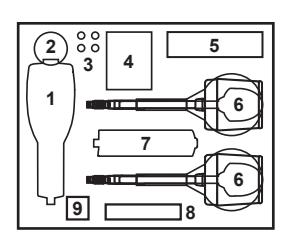

#### Case base

| 1 | NBM-550 basic unit     | 6 | Probe              |
|---|------------------------|---|--------------------|
| 2 | GPS (assembled)        | 7 | NBM-520 basic unit |
| 3 | Rechargeable batteries | 8 | Shoulder strap     |
| 4 | AC adapter             | 9 | Earphone           |
| 5 | Table top tripod       |   |                    |

## After transport and storage

#### NOTICE

# Condensation on an instrument can lead to damage

Condensation can form on an instrument that has been stored at a low temperature when it is brought into a warm room. It may be damaged if used.

⇒ Wait until all visible condensation has evaporated from the instrument surface to avoid damaging the instrument.

Note: The instrument is not ready for use until it has reached a temperature within the operating range of -10 to +50 °C.

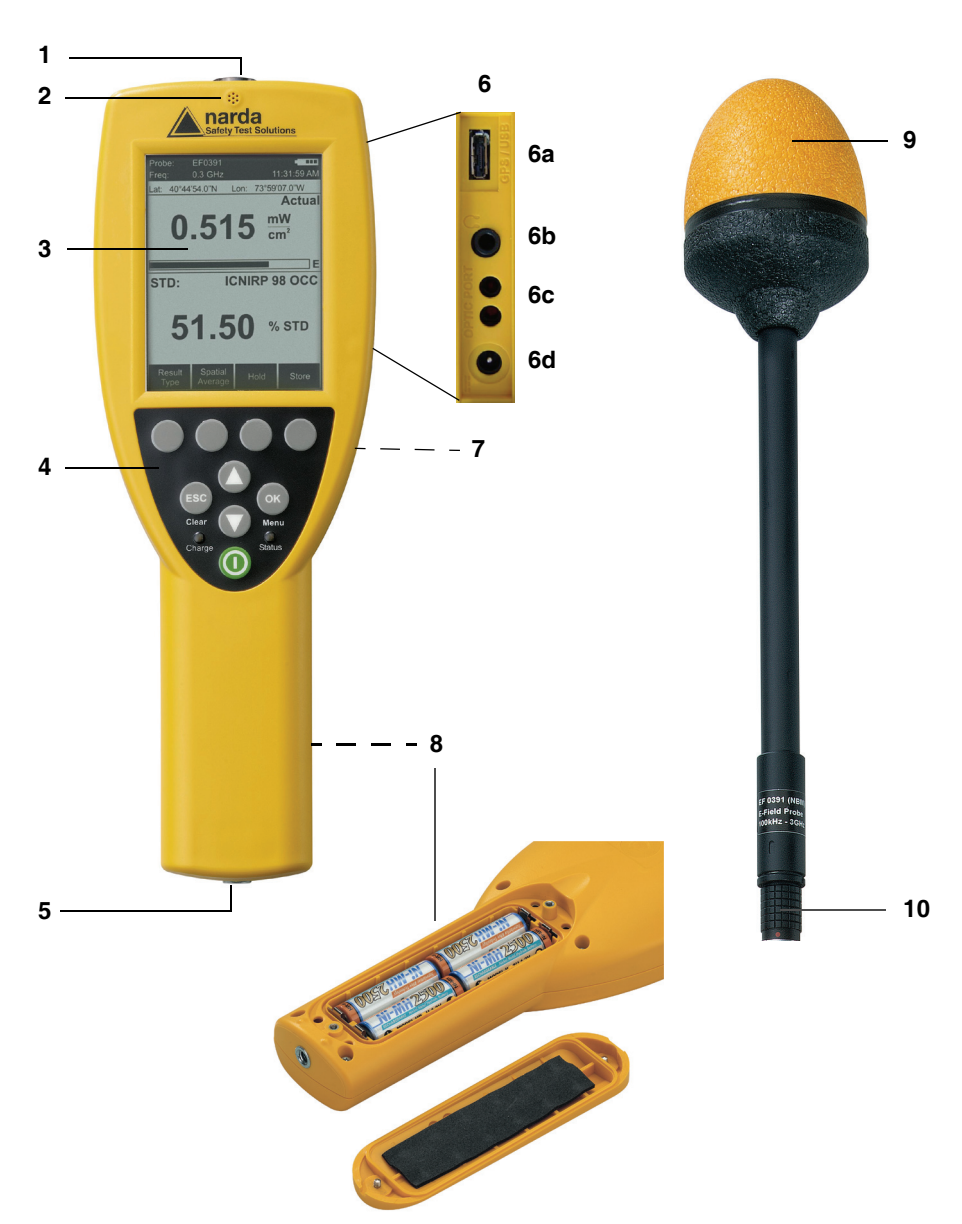

# 3.2 Instrument overview

| 1 | Probe connector socket            |                                                                                                    |  |  |
|---|-----------------------------------|----------------------------------------------------------------------------------------------------|--|--|
| 2 | Microphone                        |                                                                                                    |  |  |
| 3 | Display                           |                                                                                                    |  |  |
| 4 | Operatir                          | ng panel                                                                                                    |  |  |
|   |                                   | Function keys                                                                                                    |  |  |
|   |                                   | Used to select the menu functions shown on the display                                                                                                  |  |  |
|   | ESC                               | ESC key                                                                                                    |  |  |
|   | Eac                               | Used to exit from a menu / reset functions and measured values                                                                                          |  |  |
|   | OK                                | OK key                                                                                                    |  |  |
|   | UK                                | Used to open a menu or function / confirm a setting                                                                                                    |  |  |
|   |                                   | UP/DOWN arrow keys                                                                                                    |  |  |
|   |                                   | Used to select menus and functions / change values / lock the keypad / change the                                                                       |  |  |
|   |                                   | contrast                                                                                                    |  |  |
|   |                                   | ON/OFF key                                                                                                    |  |  |
|   |                                   | Used to switch the instrument on or off                                                                                                    |  |  |
|   | Charge                            | Charge state                                                                                                    |  |  |
|   |                                   | Indicates the charge state (red = rapid charging, green = trickle charging)                                                                             |  |  |
|   | Status                            | Operating status                                                                                                    |  |  |
|   |                                   | Indicates the instrument operating status: Green = normal operation, red = remote operation, flashing red = firmware update or exceeded alarm threshold |  |  |
| 5 | Tripod b                          | bush                                                                                                    |  |  |
| 6 | Electrical and optical connectors |                                                                                                    |  |  |
|   | 6a                                | Multi-function socket for USB / GPS (optional) / external trigger                                                                                       |  |  |
|   | 6b                                | Earphone                                                                                                    |  |  |
|   | 6c                                | Optical connector                                                                                                    |  |  |
|   | 6d                                | AC Adapter / Charger                                                                                                    |  |  |
| 7 | Tripod b                          | oush (on back of instrument)                                                                                                    |  |  |
| 8 | Battery                           | compartment (on back of instrument)                                                                                                    |  |  |
|   |                                   |                                                                                                    |  |  |

#### Probe (various models available)

| 9  | Probe head |
|----|------------|
| 10 | Probe plug |

## 3.3 Power supply

The power supply is normally taken from the batteries provided. You can use the AC Adapter / Charger supplied as an alternative power source.

**Note:** We do not recommend that you operate the instrument with the AC Adapter / Charger connected, as this can significantly degrade the measurement performance of the NBM-550. The measurement accuracy figures given in the specifications cannot then be guaranteed.

## **Operation from rechargeable batteries**

The rechargeable NiMH batteries for this device are packaged separately. You must insert the batteries into the device and then charge them up fully before using the device. The charging cycle takes about 2 hours. Do not use dry batteries in this device.

#### Notice

#### Improper pole positions

The batteries can explode and damage the instrument if you put the batteries in the wrong way round.

⇒ Observe the positions of the positive and negative poles marked in the battery compartment.

#### Inserting the batteries

- 1. Open the battery compartment cover underneath the device by undoing the two screws with a screwdriver or the edge of a coin.
- 2. Take the NiMH batteries provided out of their protective foil and insert them into the battery compartment. Make sure you put them in the right way round. The positions of the positive and negative poles are marked in the battery compartment by "+" and " -" respectively. Match the markings to the markings on the batteries.
- 3. Close the battery compartment cover and do up the two screws again to secure it.

#### Charging the batteries

If the device is probably not going to be used for several weeks, it should be recharged before being stored to avoid the possibility of deep discharge of the batteries. If storage is likely to be for a period of more than two months, remove the batteries from the device after recharging them.

**Note:** Deep discharge can significantly reduce the battery capacity. This is indicated by unusually short charging cycles. If this happens, the nominal capacity can be restored by discharging and recharging the batteries several times. Regeneration usually takes four to five recharging cycles.

# 

# Charging the batteries with wrong AC Adapter / Charger

# Overheating, explosion, or ignition of rechargeable batteries/batteries or their surroundings

- $\Rightarrow$  You must use only the AC Adapter / Charger supplied to charge the batteries.
- **Note:** A complete charge cycle takes about 2 hours (with the instrument switched off).

#### Starting the charge cycle

- The AC line voltage must match the operating voltage of the AC Adapter / Charger.
- 1. Connect the AC Adapter / Charger to the charging socket of the NBM-550.
- Connect the AC Adapter / Charger to the AC line
   The charge cycle starts.
  - The Charge LED glows red during the entire charge cycle.

As soon as the batteries are fully charged, the AC Adapter / Charger switches to trickle charge mode and the **Charge** LED glows green.

#### Proper handling of rechargeable batteries

- ⇒ Observe the following precautions when handling rechargeable batteries:
- Always handle the batteries with care.
- Do not drop or damage the batteries or expose them to excessively high temperatures.
- Do not leave the batteries inside or outside the instrument for more than one or two days in a very warm place (e.g. in an automobile).
- Do not leave the discharged batteries in the unused instrument for a long period of time.
- Do not store the batteries for more than six months without discharging and recharging them in the meantime.
- Avoid deep discharging the batteries as this could cause the cells to reverse polarity and make them useless.

# Charge state and power source indicator

The battery charge state and the power source used are indicated at the top right of the display:

 Table 1
 Charge state and power source indication

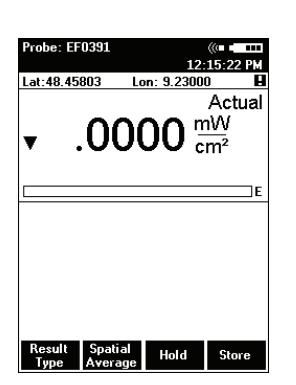

| <ul> <li>Power is supplied by the rechargeable batteries:</li> <li>Continuous display: Charge level = 10%</li> <li>Flashing display: Charge level ≤ 5%</li> </ul> |
|----------------------------------------------------------------------------------------------------|
| If the charge level drops to $\leq$ 5%, the instrument will switch off automatically within a few minutes.                                                        |
| Power is supplied by the rechargeable batteries.                                                                                                    |
| <br>The charge level is indicated in 20% steps by black<br>bars within the battery symbol. The batteries are<br>fully charged when all five bars are shown.       |
| Power is supplied by the AC Adapter / Charger.                                                                                                    |
| The batteries are charged at the same time.                                                                                                    |

# 3.4 Connecting the probe

## 

#### Probe is not operating properly

Possibly present high radiation values can not be recognized when a probe is defective.

⇒ Check probes for proper operation with a signal source before using this measuring instrument. This is especially important for thermocouples because the sensors can be affected by various mechanical and environmental stressors.

Narda offers portable sources to accomplish this important step (see "Accessories" on page 111).

⇒ Before beginning any RF radiation measurement, always advise yourself of the frequencies and field strengths that you could expect to encounter.

There are many different probes available for different applications for the NBM-550. You can find more information about the order numbers and specifications of the probes under "Ordering information" on page 109, as well as in the data sheets of the NBM-550 and probes. These documents can also be downloaded from the Narda web site on the Internet at http://www.narda-sts.com.

## NOTICE

#### Wrong handling of the probe

Damage of the probe head

 $\Rightarrow$  Always hold the probe at the metal plug end.

#### Probe with "Push-Pull" connector

#### Connecting the probe

- ✓ The red mark on the probe plug (10) is pointing towards the front of the instrument.
- ⇒ Push the probe plug (10) straight down into the probe socket (1) until it clicks into place.

#### Disconnecting the probe

 $\Rightarrow$  Slide the sleeve on the probe plug (10) upwards and pull the probe upwards to remove it.

# Probe with threaded coupling connector

Threaded connectors are now being used for the link between the probe and the basic unit. For this purpose, the basic unit is fitted with a longer socket which can be recognized by the approximately 1 cm long threaded section. Probes fitted with "push-pull" connectors can still be used with this connector. Probes with threaded coupling connectors can only be used with this new, longer connecting socket.

#### Connecting the probe

- ✓ Make sure the guide lug on the probe plug (10) is pointing towards the front of the instrument.
- ⇒ Push the probe plug (10) straight down into the probe socket (1) and tighten the threaded coupling using your thumb and forefinger. Never tighten the coupling using pliers or other tools.

#### Disconnecting the probe

⇒ Undo the threaded coupling using your thumb and forefinger and then pull the probe upwards to release it.

# 3.5 Fitting the GPS module

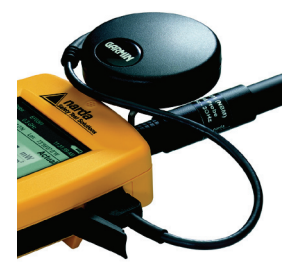

The GPS receiver module is included in the option set as an accessory (see "Ordering information" on page 109). It allows you to determine the exact position of the instrument using GPS (Global Positioning System).

#### Fitting the GPS module

- 1. Remove the probe.
- 2. Place the handle against the casing from below so that the thread of the knurled screw fits into the tripod bush.
- 3. Do up the knurled screw and plug the GPS module cable into the multi-function socket.
- 4. Reconnect the probe.
- **Note:** The GPS module can only be used with NBM-550 devices for which a GPS option was ordered and activated (see "Activating instrument options" on page 72). When reordered, activation is carried out via the supplied activation code (contained in the Options Passport Document).

## 3.6 Using the table top tripod

A table top tripod is included with the NBM-550. This makes the instrument easier and more convenient to use.

#### Attaching the tripod

- 1. Loosen the butterfly screw on the side.
  - You can now easily move the ball joint and tripod screw.
- 2. Screw the knurled screw into the threaded bush on the back panel of the NBM-550.
- 3. Fold out the tripod legs, adjust the position of the instrument and tighten up the butterfly screw.
- 4. To remove the tripod at any time, loosen the butterfly screw and unscrew the knurled screw.

# 4

# **Getting started**

This chapter describes how to switch on the NBM-550, the operating concept, and the initial settings.

- 4.1 Switching on (page 24)
- 4.2 The NBM-550 operating concept (page 26)
- 4.3 Making basic settings (page 29)

# 4.1 Switching on

Now that you have prepared the instrument for use, you can switch it on

- $\Rightarrow$  Press the **ON/OFF** key to switch the instrument on.
  - The instrument performs a self test.

#### Self test

The progress of the self test is displayed on the screen. The instrument is not ready for use until all tests have been completed successfully and **OK** is displayed.

#### If an error message is displayed

⇒ Press the **ON/OFF** key to switch the instrument off and then switch it on again.

#### If an error message is displayed again:

⇒ Switch the instrument off and contact your nearest Service Center.

## Calibration

The NBM-550 and probes must be calibrated at certain intervals to guarantee the quality of the measurement results. If you have missed the date for a calibration, this will be displayed by default after the self test is complete.

Note: You can deactivate the calibration date reminder under MAIN/MEASUREMENT SETTINGS/Cal. Date Check.

# To display the measurement screen after viewing the calibration date reminder

- $\Rightarrow$  Press the **Continue** key.
- Tip: You can view the last and next calibration dates under MAIN/INFORMATION/DEVICE INFORMATION and .../PROBE INFORMATION.

| an 🚯 Communications Co | mpany |
|------------------------|-------|
|                        |       |
| Self test              |       |
| Boot loader            | OK    |
| Operating system       | OK    |
| Memory                 | OK    |
| Flash CRC check        | OK    |
| Interfaces             | OK    |
|                        |       |
|                        |       |
|                        |       |
|                        |       |
|                        |       |
|                        |       |
|                        |       |

narda

olutions

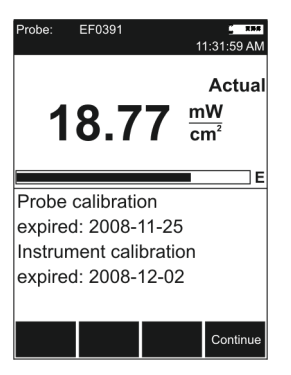

48°48'00.0"N

18.77

Spatia Average Hold

Store

Lon: 9°15'00.0"E

mW

cm<sup>2</sup>

#### **GPS** reception

The GPS receiver module is included as an accessory in the option set (see "Ordering information" on page 109) and allows you to determine the exact position of the instrument using GPS (Global Positioning System).

When the GPS module is connected, the coordinates along with other information are shown in the upper section of the display.

If GPS cannot be received despite a GPS module connection (e.g. in closed rooms), **Lat:** and **Lon:** are displayed without appropriate values.

If GPS was received but suddenly interrupted (e.g. due to poor signal quality or an unplugged GPS plug), the most recent available coordinations remain displayed and are marked with an exclamation point.

The information is explained in the table below.

| Symbol     | Meaning                                                                                                    |
|------------|----------------------------------------------------------------------------------------------------|
| Lat        | Latitude                                                                                                   |
| Lon        | Longitude                                                                                                  |
| 8          | Warning that the displayed GPS data is not up to date.                                                     |
| <u> ()</u> | GPS data is being received with enhanced accuracy (deviation < 3 m).                                       |
|            | This type of reception is only possible in regions where the corresponding satellite service is available. |

Table 2 GPS symbols in the display

**Note:** After connecting to the GPS module, it can take up to 5 minutes for a position display to appear. The waiting time decreases with short-term switching off and on, i.e. when the satellite positions are only marginally changed. GPS reception may be impaired by high field levels and, in particular, by field levels in the L-band (1 to 2 GHz).

## 4.2 The NBM-550 operating concept

When the self test is complete, the display switches to measurement mode.

The settings will depend on the power on behavior that you have selected (see "Saving and loading instrument settings" on page 68).

#### Measurement screen overview

The description below gives you an initial overview of the display elements in the measurement screen display. Other elements are described in the chapters dealing with the individual functions and in the "**Overview of all menus and functions**" on page 79.

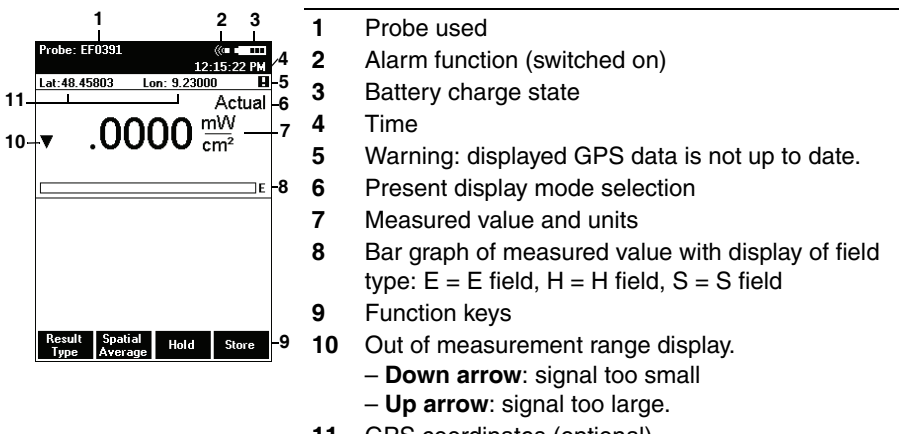

11 GPS coordinates (optional)

#### The menu levels

The NBM-550 operating concept is context sensitive. It only displays the functions that are possible based on the probe being used, the settings selected, and the menu that is open.

Settings are divided into different levels to separate functions that are used often from those that are used less often:

- 1st level: The measurement screen
- 2nd level: The main menu
- 3rd level: The sub-menus
- 4th level: The functions

#### The measurement screen

You can directly activate a function or make a selection by pressing one of the four function keys in the measurement screen.

All other settings have to be made using the menus described below.

| Probe: | EF0391  | 12                | ((= = ====<br>15:22 PM |
|--------|---------|-------------------|------------------------|
| Lat:48 | 45803 I | .on: 9.2300       | 0 🖪                    |
|        |         |                   | Actual                 |
|        | $\sim$  | <mark>οο</mark> n | n₩                     |
| ▼      | .00     | ບບີ               | m <sup>2</sup>         |
|        |         | •                 |                        |
|        |         |                   | r                      |
|        |         |                   | E                      |
|        |         |                   |                        |
|        |         |                   |                        |
|        |         |                   |                        |
|        |         |                   |                        |
|        |         |                   |                        |
|        |         |                   |                        |
| D      | C       |                   |                        |
| E C SU | Spatial | Hold              | Choro                  |

| MENU - MAIN                                                        |  |
|--------------------------------------------------------------------|--|
| Measurement Settings                                               |  |
| Data Logger                                                        |  |
| Memory Manager                                                     |  |
| Interface                                                          |  |
| Information                                                        |  |
| Setup                                                              |  |
| Clock                                                              |  |
|                                                                    |  |
|                                                                    |  |
|                                                                    |  |
| Displays device related information                                |  |
| Unit: Display: Zero Data<br>mW/cm <sup>2</sup> History Zero Viewer |  |

#### The main menu

The MAIN menu opens when you press the **OK** key. All other settings are made from this menu.

The most important settings are once again assigned to the function keys in the MAIN menu.

| MENU - DATA LOGG                 | ER               |  |
|----------------------------------|------------------|--|
| History Time Scale               | 20 min           |  |
| Timer Start                      | 00:00:00         |  |
| Timer Duration                   | 00:00:00         |  |
| Timer Interval                   | 1 s              |  |
| Store Condition                  | Upper THRHLD     |  |
| Storing Range                    | Store All        |  |
| Upper Threshold                  | 61.4 V/m         |  |
| Lower Treshold                   | 19.4 V/m         |  |
| Voice Recorder                   | Off              |  |
|                                  |                  |  |
| Start of time controlled logging |                  |  |
| Unit: Condition<br>V/m Logging   | Timer<br>Logging |  |

| MENU - DATA LOGGER               |                        |
|----------------------------------|------------------------|
| History Time Scale               | 20 min                 |
| Timer Start                      | 0 <u>0</u> :00:00      |
| Timer Duration                   | 00:00:00               |
| Timer Interval                   | 1 s                    |
| Store Condition                  | Upper THRHLD           |
| Storing Range                    | Store All              |
| Upper Threshold                  | 1.0 mW/cm <sup>2</sup> |
| Lower Treshold                   | 0.1 mW/cm <sup>2</sup> |
| Voice Recorder                   | Off                    |
|                                  |                        |
| Start of time controlled logging |                        |
|                                  | •                      |

#### The sub-menus

Select a sub-menu from the MAIN menu and press the **OK** key to open the selected sub-menu.

The example shows: DATA LOGGER.

#### The function levels

Select a function from the sub-menu and press the **OK** key to open the selected function. You can then make the settings you require or read out the desired information. The example shows: **Timer Start.** 

## Navigating in the menus

Use the following keys to navigate through the menus and select the functions:

|     | Function keys                                                                |
|-----|------------------------------------------------------------------------------|
|     | Select the function shown in the display, which depends on the menu selected |
| ESC | ESC key                                                                      |
| ESC | Exits from the menu (with or without making changes)                         |
| OK  | ОК кеу                                                                       |
| OK  | Opens a menu or a function and confirms a setting                            |
|     | <b>▲/▼</b> key                                                               |
|     | Select a menu or a function and change values                                |
|     |                                                                              |
To simplify the description of the selection of a menu level or function, the menu and function names will be listed one after the other and separated by a slash.

**Example:**  $\Rightarrow$  To change the start time, open the **Timer Start** function (MAIN/DATA LOGGER/...).

You can find an overview of all the menus and functions under "Overview of all menus and functions" on page 79.

# 4.3 Making basic settings

When the self test is complete, the display switches to measurement mode.

The settings will depend on the power on behavior that you have selected (see "Saving and loading instrument settings" on page 68).

# Selecting the language

You can set the user interface language to a different language.

#### Changing the user interface language

- 1. Open the **Language** function (MAIN/MEASUREMENT SETTINGS/...).
- 2. Use the arrow keys ▲/▼ to select the desired language and then press the **OK** key to confirm the setting.

# Setting the auto zero adjustment

Zeroing compensates for the influence of temperature fluctuations on the measurement results of the basic unit. No measurement is possible during a zeroing, which takes 7s. For this period, the last measurement value is displayed and a remaining time counter is shown.

If the **Auto-Zero Interval** function is activated, an automatic zero adjustment will be performed at the specified intervals.

The following settings are possible:

- 6/15/30/60 minutes: Auto zero every 6/15/30/60 minutes
- off: Auto zero function disabled

The default setting is 15 minutes.

#### Changing the setting

- 1. Open the Auto-Zero Interval function (MAIN/ MEASUREMENT SETTINGS/Next/...).
- Use the arrow keys ▲/▼ to select the desired setting and then press the OK key to confirm the setting.

#### Starting a zero adjustment manually

- 1. Open the MAIN menu.
- 2. Press the Zero function key.
  - A zero adjustment is performed and the instrument finally changes back to the measurement display.

# Setting the auto off function

You can set the instrument to switch off automatically after a specified time without any activity to protect the batteries from being discharged.

The following settings are possible:

- 6/15/30/60 minutes: Switches off after 6/15/30/60 minutes
- off: Auto off function disabled

The default setting is 15 minutes.

Note: The auto off function is disabled during long-term measurements using the Timer Logging function (see "Recording measurements by timer control" on page 58) and Conditional Logging function (see "Recording conditional measurements (optional)" on page 60).

#### Changing the setting

- Open the Auto Power-Off function (MAIN/ MEASUREMENT SETTINGS/Next/...).
- Use the arrow keys ▲/▼ to select the desired setting and then press the OK key to confirm the setting.

# Setting the backlight

The display backlight is activated every time you press a key and switches off after a specified time to preserve battery power.

The following settings are possible:

- off: Backlight disabled
- 5/10/30/60 s: Backlight switches off after 5/10/30/60 seconds
- permanent: Backlight is switched on permanently

The default setting is **10 seconds**.

#### Changing the switch off delay time

- Open the LCD Backlight function (MAIN/ MEASUREMENT SETTINGS/Next/...).
- Use the arrow keys ▲/▼ to select the desired setting and then press the OK key to confirm the setting.

# Setting the contrast

- ✓ The display shows the measurement screen.
- ⇒ Press the arrow keys ▲ or ▼ to increase or decrease the contrast.

# Changing the display units

Power density or field strength units can be selected when using normal (flat) probes. The units can simply be converted, while the measurement will stay the same.

Results from shaped probes are always displayed in %. A shaped probe provides a frequency sensitivity that mirrors a particular standard, such as ICNIRP.

Values in % (of standard) are related to the equivalent power density limit, not to the field strength. A shaped probe can can also display results as a field strength or power density value for a selected frequency of this particular standard (see "**Measuring with a test standard**" on page 52). This is why the display unit can be selected for shaped probes as well.

#### Changing the units

- 1. Open the MAIN menu.
- 2. Press the **Unit** function key repeatedly until the desired units are displayed.
  - Units are set in the following order: W/m<sup>2</sup> – mW/cm<sup>2</sup> – V/m – A/m – W/m<sup>2</sup> –...
- 3. Press the ESC key.
  - ✤ The display reverts to the measurement screen and the selected units are displayed.

# Changing the units format

The units for the measurement values can be displayed in two different formats:

Fixed Triad

Units are displayed with a fixed format (mW/cm<sup>2</sup>, W/m<sup>2</sup>, V/m, A/m)

- Variable Triads
   Units are adjusted to match the size of the measured value (47.55 μW/cm<sup>2</sup> in the example shown on the left)
- Tip: We recommend that you use the Variable Triads format for signals that have a high dynamic range, otherwise the display of very small or very large values will be meaningless.

#### Changing the units format

- 1. Open the **Results Format** function (MAIN/ MEASUREMENT SETTINGS/Next/...).
- 2. Use the arrow keys ▲/▼ to select the desired format and then press the **OK** key to confirm the setting.
- **Note:** Be careful not to make read-off errors due to the different formats when you use the **Variable Triads** setting.

# Setting the date and time

Before you start using the instrument, set the date and time. This is particularly important if you want to save measured values, because the date and time of measurement are also saved.

| Probe: EF039   | L                  | 13:54:32                   |
|----------------|--------------------|----------------------------|
| 47             | 7.55               | Actual<br><u>µW</u><br>cm² |
|                |                    | E                          |
| Max:           | 1.545              | 5 mW/cm²                   |
| Avg:           | 47.50              | ) μW/cm²                   |
| Min:           | 0.0                | ) nW/cm <sup>2</sup>       |
| Multiple resul | t type displa      | iy                         |
| Sp.<br>Ave     | atial Hol<br>erage | d Store                    |

**Tip:** Instead of making the setting manually, you can use the PC software supplied to synchronize the date and time.

#### Setting the date and time

- 1. Open the **Clock** function in the MAIN menu.
- 2. Set the time format:
  - Select the Time Format function,
  - use the arrow keys ▲/▼ to select the 12-hour or 24-hour time format and press the OK key to confirm the selection.
- 3. Set the time:
  - Select the Time function,
  - use the </>> function keys to select the seconds, minutes, or hours, and use the arrow keys ▲/▼ to change the value. If you choose the 12-hour time format, you must also select AM or PM,
  - press the **OK** key to confirm the selection.
- 4. Set the date format:
  - Select the Date Format function,
  - use the arrow keys ▲/▼ to select the format (mm/dd/yyyy, dd.mm.yyyy, yyyy-mm-dd) and press the OK key to confirm the selection.
- 5. Set the date:
  - Select the Date function,
  - use the </>> function keys to select the day, month or year and use the arrow keys ▲/▼ to change the value,
  - press the **OK** key to confirm the selection.

# Changing the GPS display

There are three formats used for displaying GPS coordinates:

- DMS: (d)dd° mm' ss.s" N Example: Lat: 48° 48' 10.5" N / Lon: 9° 15' 00.0" E
- MinDec: (-)(d)dd° mm.mmm' Example: Lat: 48° 48.175' / Lon: 9° 15.000'
- **DegDec**: (-)(d)dd.ddddd° Example: Lat: 48.29166° / Lon: 9.25000°

The default setting is DegDec.

| MENU - CLOCK           |              |
|------------------------|--------------|
| Time                   | 11:31:59 AM  |
| Time Format            | 12 h         |
| Date                   | 12/31/2006   |
| Date Format            | mm/dd/yyyy   |
|                        |              |
|                        |              |
|                        |              |
|                        |              |
|                        |              |
| Sets the date of the s | system clock |
|                        |              |
|                        |              |

| Probe:<br>Freq: | EHF3061<br>30.0 MHz | 1              | 1:31:59 AM                     |
|-----------------|---------------------|----------------|--------------------------------|
| 2               | .00                 | 6 <sup>m</sup> | Actual<br>nW<br>m <sup>2</sup> |
| STD:            | 10                  |                |                                |
| E-Field         | 1: 80               | .90 V          | /m                             |
|                 | 17                  | 3.6 %          | STD                            |
| H-Field         | l: 0.2              | 248 A          | /m                             |
|                 | 23                  | 31. <b>9</b> % | STD                            |
| Result          | Spatial             | Hold           | Store                          |

# Selecting the field type and units for combination probes

Combination probes can measure E-fields and H-fields at the same time. If you are using a combination probe, you can select the field that is to be measured and the units that are to be shown in the lower half of the display

The simultaneous display of E and H-Field is only possible in NORMAL display mode.

#### Setting the field type

- 1. Select the **Combi Probe Use** function (MAIN/ MEASUREMENT SETTINGS/Next...).
- 2. Use the arrow keys  $\blacktriangle/\nabla$  to select the desired format:
  - E-Field and H-Field
  - E-Field only
  - H-Field only
- 3. Press the **OK** key to confirm the selection.

#### Setting the units

- 1. Select the E+H Field Units function (MAIN/ MEASUREMENT SETTINGS/Next...).
- 2. Use the arrow keys  $\blacktriangle/\nabla$  to select the desired units:
  - Selected Unit: The units selected using the Unit function key will be used
  - V/m for E-fields and A/m for H-fields
- 3. Press the **OK** key to confirm the selection.
- **Note:** For simultaneous display of E and H-Field, always select the NORMAL display mode. In the other modes, display is limited to the S-Field.

# Locking the keypad

To prevent inadvertent operation of any of the keys, you can lock the keypad.

#### Locking the keypad

⇒ Press the two arrow keys ▲/▼ simultaneously.
 ♦ The message KEY LOCK is displayed.

#### Unlocking the keypad

 $\Rightarrow$  Press the two arrow keys  $\blacktriangle/\P$  simultaneously again.

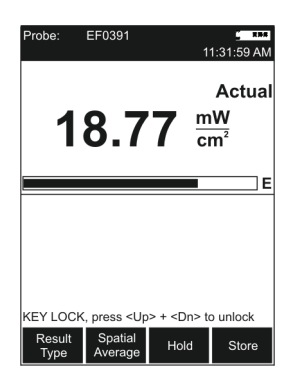

# 5

# Measuring with the NBM-550

This chapter describes how to use the NBM-550 to make the usual kinds of measurements that are needed. You can find an overview of all the menus and functions under "Overview of all menus and functions" on page 79.

- 5.1 Avoiding measurement errors (page 38)
- 5.2 Measuring in Normal display mode (page 40)
- 5.3 Measuring the spatial average (page 43)
- 5.4 Measuring in History display mode (page 46)
- 5.5 Measuring in XYZ display mode (page 48)
- 5.6 Measuring in Monitor display mode (page 50)
- 5.7 Activating the alarm function (page 51)
- 5.8 Audible Indicator (hot spot search) (page 52)
- 5.9 Measuring with a test standard (page 52)
- 5.10 Measuring with a correction frequency (page 56)

# 5.1 Avoiding measurement errors

The measurement result can be falsified by external influences when measuring electromagnetic fields. Considerable measurement deviations can occur under certain circumstances, particularly when measuring low field strengths. The following tips may be of assistance in recognizing sources of interference so as to avoid measurement errors. The following factors can affect the measurement result:

- Electrostatic charges
- Changes in temperature
- Strong low frequency fields (e.g. due to high tension lines)

# **Electrostatic charges**

The following effect will be noted with all field strength meters: If you move the probe quickly, excessive field strength values will be displayed which do not reflect the actual field conditions. This effect is caused by electrostatic charges.

The NBM has been designed in a way that minimizes this effect. However, if you move the probe very quickly, field strengths on the order of a few V/m can be displayed.

Recommendation: Hold the device steady during the measurement. Delete the stored maximum values and average values by pressing **Clear** before using the **Max**, **Average** or **Max Average** result types. Do not touch the probe at any time during the measurement.

# **Changes in temperature**

Ambient temperature changes as well as warming by direct sunlight will create offset voltages that may impact the measurement result. Zeroing eliminates offset voltages within the instrument only. Offset voltages caused by the probe or the probe connector can not be eliminated. Particularly probes with thermocouple sensors are affected by offset voltages until stable temperature conditions are achieved. **Recommendation:** Try to avoid heating caused by direct sunlight during measurements with thermocouple probes. Consider an adequate settling time for stabilization of the probe in case of temperature changes. A settling time of about 15 minutes will ensure stabilized conditions. Extremely high steps of the environmental temperature changes may require longer settling times.

# Strong low frequency fields

The result display when measuring high frequency electromagnetic fields can be falsified by low frequency fields. Wideband probes will detect signals even if the frequency is well outside the specified measurement range (out-of-band attenuation is 20 dB/decade). A probe specified to measure from 100 kHz to 3 GHz would therefore attenuate signals down to 100 Hz by at least 60 dB (= field strength / 1000). However, very high field strengths of several thousand V/m can occur in the vicinity of high tension lines. An RF wideband probe would therefore register several V/m.

**Recommendation:** Thoroughly inspect every measurement location before any measurement and make a note of any possible sources of interference, such as high tension lines in the vicinity. Keep a critical eye on any possible increase in the minimum display value (noise floor) which may indicate interfering factors. Increase the distance from the source of low frequency interference or use a probe that has a higher frequency cutoff point at the lower end of its range.

Further useful information can be found under FAQ at www.narda-sts.com

# 5.2 Measuring in Normal display mode

The latest measurement results are displayed in Normal mode. You can also display maximum and average values.

# Selecting the result type

You can select the following result displays on the NBM-550:

| Result type | Description                                                                                                    |  |  |
|-------------|----------------------------------------------------------------------------------------------------|--|--|
| Actual      | The latest measured value of field strength is shown numerically and as a bar graph.                                                                                                    |  |  |
| Max Hold    | The maximum field strength measured during the course of the measurement is frozen and displayed numerically and as a separate line on the bar graph. The bar graph continues to display the latest value.                                                                                                    |  |  |
|             | $\rightarrow$ Press the <b>FSC (Clear)</b> key to reset the display value to 0                                                                                                    |  |  |
| -           |                                                                                                    |  |  |
| Average     | The average of the current measurement values is determined and displayed.                                                                                                    |  |  |
| 154 s       | The progress in forming the average value is shown as a bar graph until the first valid average value has been determined. The remaining measurement time in seconds is shown in the window on the right. You can set the averaging time in the MEASUREMENT SETTINGS/Averaging Time menu (see "Setting the averaging time" on page 43). |  |  |
|             | The bar graph disappears once the first average value has been determined. The average result is then valid. As the measurement continues, the average is formed continuously using the results obtained during the time window (averaging time). $\Rightarrow$ Press the <b>ESC (Clear)</b> key to reset the display value to 0.       |  |  |
| Max Avg     | The maximum value of the measured average values is displayed.                                                                                                    |  |  |
|             | The average values are determined as described for the Average result type. Only the highest average value determined during the course of the measurement is displayed.                                                                                                    |  |  |
| 154 s       | $\Rightarrow$ Press the <b>ESC (Clear)</b> key to reset the display value to 0.                                                                                                    |  |  |

The following averages are determined for result types Average or Max Average:

- Linear average of power values (e.g. W/m<sup>2</sup> or mW/cm<sup>2</sup>)
- Root mean square (RMS) of field strength values (e.g. V/m or A/m)

Both types of average give the same result. The averaging process conforms to current safety standards for high frequency fields and normally takes place over a period of 6 minutes. The units of the measured value can be switched at any time without affecting the results already averaged.

#### Selecting a result type

⇒ Press the **Result Type** key repeatedly until the desired result type is shown.

# Freezing a measured value

- ⇒ Press the Hold key to freeze the measured value being displayed at the moment.
  - ✤ Hold appears in the display.
  - ✤ The button label changes to **Release**.
- $\Rightarrow$  Press the **Release** key to resume the measurement.

## Storing a measured value

You can store the measured values in an internal memory in the NBM-550 for documentation.

#### Storing a measured value

- $\Rightarrow$  Press the **Store** key.
  - The measured value displayed at the moment is stored with the date and time under the index number displayed. The remaining memory space is also displayed.

You can also trigger storing of measured values using an external signal.

#### Storing measured values using an external trigger

- Open the External Trigger function (MAIN/INTERFACE/...).
- Use the arrow keys ▲/▼ to select the On setting and press the OK key.
- Connect the trigger cable (optional accessory) to the multi-function socket and connect the other end (BNC) to a control contact (e.g. closing contact of an odometer).
- 4. A measured value will be stored every time the contact closes (just like pressing the **Store** function key).

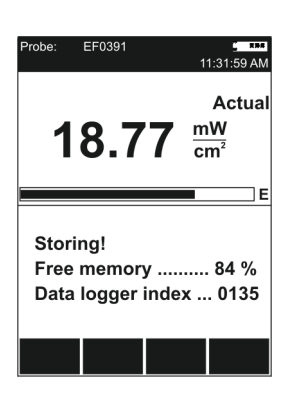

# Add voice comments (optional)

You can add a spoken comment up to 30 s in length to the stored measured values. To do this, you must activate voice recording (default setting: deactivated).

Note: The user is automatically asked for voice comments. When measurements are saved manually, this is carried out by pressing the **STORE** button. Comments are only recorded before beginning the measurement at measurement series (Condition Logging or Timer Logging).

#### Activating voice recording

- 1. Open the Voice Recorder function (MAIN/DATA LOGGER/...).
- Use the arrow keys ▲/▼ to select the On setting and press the OK key.
  - ✤ The voice recording function is activated.

#### Adding a comment

- ✓ You have just stored a measured value.
  - Solution The message "Voice recorder enabled" is displayed when voice recording has been enabled.

In case you do not want any comments:

 $\Rightarrow$  Press Cancel Record.

In case you want to record a comment:

- 1. Press the **Start Record** function key and speak the comment.
  - Speak in the direction of the microphone (above the display) from a distance of 20 to 30 cm, and
  - speak loudly enough, so that the bar reaches at least two-thirds of its maximum length.
  - Recording starts. The bar graph (VU meter) shows the level of the recorded signal.
- 2. Press the Stop Record function key to stop recording.
- 3. Press the Store Record function key in order to save voice comments.

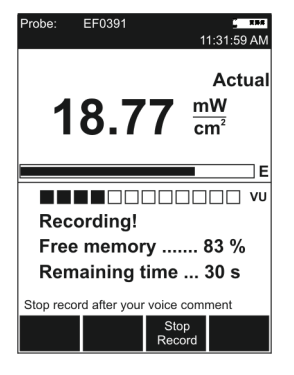

Note: The recording will automatically be ended after 30 seconds. Before saving, you have the option to repeat the voice comments by pressing the **Repeat Record** button, or to proceed without comments by pressing the **Cancel Record** button.

# Setting the averaging time

You can set the time used to form the average for **Average** and **MaxAvg** display types in the range 4 s to 30 min in 2 second steps.

#### Setting the time and resolution

- 1. Open the **Averaging Time** function (MAIN/MEASUREMENT SETTINGS/...).
- 2. Select the digit using the </> function keys.
- 3. Change the value using the arrow keys  $\blacktriangle/\nabla$ .
- 4. Press the **OK** key to confirm the settings.

# 5.3 Measuring the spatial average

You can determine the spatial average of the field strength using the Spatial Average function. This function is used to determine the exposure to electromagnetic radiation of the human body, for example.

Two measurement methods are available:

Discrete

Individual results are recorded and averaged. You can measure at specific locations using this method.

Continuous

Results are recorded and averaged continuously during the time that the probe is moved around the area of interest. You can measure the field strength affecting a particular space using this method.

#### Selecting the measurement method

- 1. Open the **Spatial AVG Mode** function (MAIN/MEASUREMENT SETTINGS/Next/...).
- Use the arrow keys ▲/▼ to select the method and press the OK key.

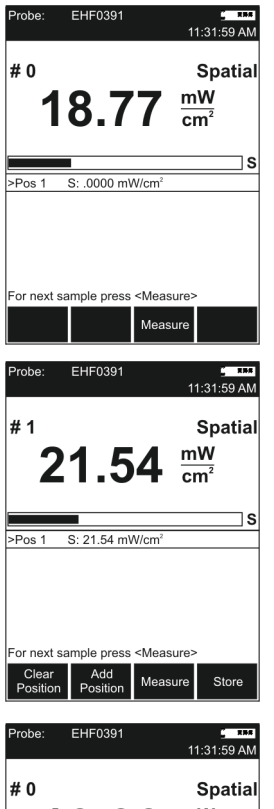

# 10.99 mW cm² >Pos 2 S: .0000 mW/cm² Pos 1 S: 16.23 mW/cm² Avg Pos S: 16.23 mW/cm² Por next sample press Pos: 1-1 For next sample press Measure Clear Add Aut Position Measure Store

# Measuring discrete values

- ✓ You selected **Discrete** as the **Spatial AVG Mode**.
- 1. Press the Spatial Average key.
  - Spatial measurement mode is displayed The result counter top left shows #0, indicating that no values have been measured yet.
- 2. Press the Measure key.
  - The measured value is stored,
     #1 indicates that one result has been stored,
     Pos. 1 shows the measured value.
- Press the Measure key again to make another measurement.
  - ✤ The measured values are stored,
    - #... indicates the number of measurements. The average of all the measurements is shown after Pos. 1.
- 4. When you have recorded all the measured values,
  - you can either add positions so you can record more results (e.g. at different locations) or
  - you can store the entire measurement.

#### Adding a position

- 1. Press the Add Position key.
  - Section 2 is displayed, The result counter shows #0.
- 2. Record new measured values as described above.
- You can add more positions and record more results if necessary.
  - Avg Pos shows the average value for all the positions measured, along with the positions used to form the average (e.g. 1-4 for positions 1 through 4).

You can store the measurement results when you have recorded all the measured values.

#### Storing the results

- $\Rightarrow$  Press the **Store** key.
  - The average of all positions and the averages for each separate position are stored.

# Measuring values continuously

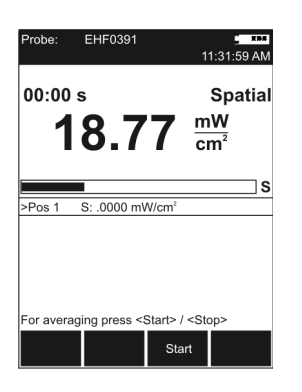

| Probe:           | EHF0391                     | 11:31:59 AM                             |
|------------------|-----------------------------|-----------------------------------------|
| <sup>00:00</sup> | ٍ<br>4.23                   | Spatial<br><u>mW</u><br>cm <sup>2</sup> |
|                  |                             | S                                       |
| >Pos 2           | S: .0000 mW/cm2             |                                         |
| Pos 1            | S: 16.23 mW/cm <sup>2</sup> |                                         |
| Avg Pos          | S: 16.23 mW/cm2             | Pos: 1-1                                |
| For avera        | ging press <start></start>  | <stop></stop>                           |
| Clear<br>All     | Sta                         | art Store                               |

#### Making the measurement

- ✓ You have selected Continuous as Spatial AVG Mode.
- 1. Press the **Spatial Average** key.
  - Spatial measurement mode is displayed.
- 2. Press the Start key.
  - The measurement starts. The elapsed measurement time is shown top left in the display.
- 3. Move the NBM-550 evenly around the space to be measured. Press the Stop key to end the measurement.
   Pos.1 displays the measured average value.
- 4. You can then
  - add positions to record further average values or
  - store the entire measurement.
- **Note:** The NBM-550 emits an audible signal every second to assist you in moving it evenly.

#### Adding a position

- 1. Press the Add Position key.
  - Pos. 2 is displayed, the elapsed time counter shows 00:00 s.
- 2. Record new measured values as described above.
- 3. You can add more positions and record more results if necessary.
  - Avg Pos shows the average value for all the positions measured, along with the positions used to form the average (e.g. 1-4 for positions 1 through 4).

You can store the measurement results when you have recorded all the measured values.

#### Storing the results

- $\Rightarrow$  Press the **Store** key.
  - The average of all positions and the averages for each separate position are stored.

# 5.4 Measuring in History display mode

You can display the progress of the measurement versus time in History mode. You can use the cursor to mark individual points on the curve and display the associated values.

#### Changing to History display mode

- ✓ The display is in measurement mode.
- 1. Press the OK key to open the MAIN menu.
- 2. Press the **Display** function key until **Display: History** appears.
- 3. Press the **ESC** key to return to measurement mode.
  - The curve is shown in the lower half of the display screen.
- **Note:** The progress memory is always active. As a result, a valid curve already appears when changing to History mode. It will be deleted, however, as soon as you change a parameter that affects the measurement result (e.g. correction frequency or time span). The rolling measurement memory deletes all values that date back longer than the set time period.

# **Display overview**

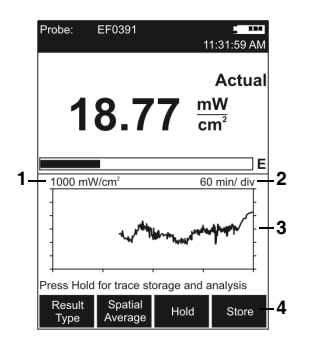

- 1 Defines the Y axis display range as the maximum measurable field strength
- 2 X axis time resolution (time period per line of graduation)
- **3** Graphic display of measurement progress The record begins at the right hand edge. The latest measurement is always shown at the right hand edge.
- 4 The functions are the same as in Normal display mode (see "Measuring in Normal display mode" on page 40.

#### Changing the time period:

- 1. Open the **History Time Scale** function (MAIN/DATA LOGGER/...).
- Use the arrow keys ▲/▼ to set the desired time and press the OK key to confirm the setting.

# **Evaluating the curve**

- 1. Press the Hold key to freeze the curve.
  - Hold is shown in the display. Recording continues in the background.
- 2. Press the **Marker ON** function key to show the cursor. Other items will also appear in the display:
  - Cross-hairs for selecting the measurement point
  - MAX shows the maximum value at the cursor position
  - MIN shows the minimum value at the cursor position
  - Time shows the time the measurement at the cursor position was made
  - Interval shows the display resolution (cursor step size)
- Press the </>> function keys to move the cursor to the left or right.
- 4. Press the **Marker OFF** function key to switch off the cursor.
- 5. Press the Release function key to unfreeze the display.
  - The measurement record and curve are updated to show the changes since the Hold key was pressed.

#### Significance of MAX and MIN values

Measured values are recorded continuously as the curve is recorded. However, the cursor can only select discrete time points which have to be used to produce the graphic display. The maximum and minimum values measured within the corresponding time window (interval) are displayed for these time points (see figure, left). A maximum of 200 measurement intervals are shown in the progress memory.

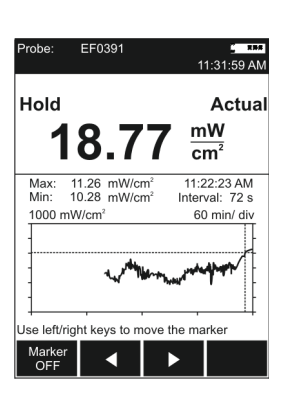

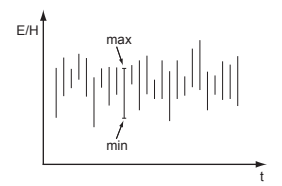

# Storing the graphical record

The measurement values of the progress memory can be saved.

#### To save the measurement value recording:

- 1. Press the Hold key to freeze the curve.
- 2. Press the **Store History** function key.
  - Solution The measurement value recording is saved. You can add a comment if this function is activated.

# 5.5 Measuring in XYZ display mode

In display mode XYZ, the measurement values of the three spatial axes, as well as the isotropic field strength calculated from them, are displayed in parallel.

**Note:** XYZ display mode is not available for all probe types. If the probe you are using does not support XYZ mode, it will not be available for selection.

#### Changing to XYZ display mode

- ✓ The display is in measurement mode.
- 1. Press the **OK** key to open the MAIN menu.
- 2. Press the **Display** function key until **Display: XYZ** appears.
- 3. Press the **ESC** key to return to measurement mode.

# **Display overview**

- 1 Result type **Actual** displays the field strength in the upper display area
- 2 Display of the RSS (root sum square) field strength value calculated from the X, Y, and Z values (valid for units V/m and A/m, linear addition for mW/cm<sup>2</sup> and W/m<sup>2</sup>):

$$RSS = \sqrt{X^2 + Y^2 + Z^2}$$

- 3 Graphic display of field strength showing the selected field type (E-field in the example shown here)
- 4 Only the latest measured values for each axis can be shown (result type **Actual**)
- 5 Measured values for the three axes
- 6 The **Result Type** function only applies to the upper display area. The other functions are as for Normal display mode (see "**Measuring in Normal display mode**" on page 40).

## Changing the result type

- Note: You can only change the result type for the upper display area.
- ⇒ Press the **Result Type** function key to select a different result type (refer to "Selecting the result type" on page 40 for information about result types).

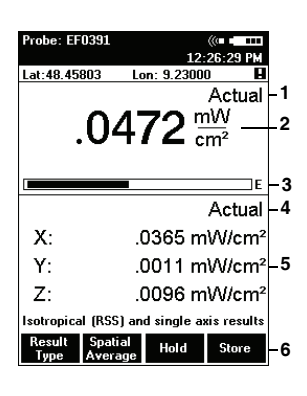

# 5.6 Measuring in Monitor display mode

**Monitor** display mode simultaneously shows the maximum, average, and minimum measured values as well as the latest measured value.

#### Changing to Monitor display mode

- ✓ The display is in measurement mode.
- 1. Press the **OK** key to open the MAIN menu.
- Press the **Display** function key until **Display: Monitor** appears.
- 3. Press the **ESC** key to return to measurement mode.
  - Measurement and determination of the maximum, average, and minimum values starts immediately.

## **Display overview**

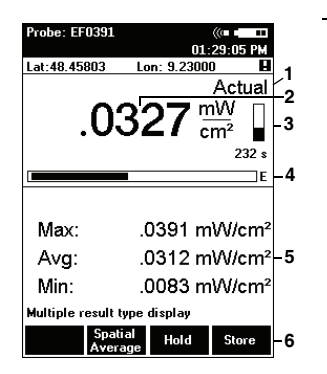

- 1 Field strength result type shown in upper display area
- 2 Display of latest field strength value
- 3 Remaining averaging time
- 4 Graphic display of field strength showing the selected field type (E-field in the example shown here)
- 5 Calculated values since the beginning of measurement:
  - Max: Maximum value
  - Avg: Average value
  - Min: Minimum value
- 6 The **Result Type** function cannot be selected. Other functions are as for Normal display mode (see "Measuring in Normal display mode" on page 40).

#### Resetting the values shown in the lower display area:

 $\Rightarrow$  Press the **ESC (Clear)** key.

# 5.7 Activating the alarm function

The alarm function allows you to enter a limit value. The instrument outputs an audible signal and the Status LED flashes red when this limit value is exceeded.

This function is useful for checking limit values or for signaling an early warning of dangerous field strengths, for example.

The possible alarm limits are:

• Normal probes

| Measuring range    | Minimum                | Maximum                |
|--------------------|------------------------|------------------------|
| V/m                | 100 mV/m               | 100 kV/m               |
| A/m                | 250 μA/m               | 250 A/m                |
| W/m <sup>2</sup>   | 25 μW/m <sup>2</sup>   | 25 MW//m <sup>2</sup>  |
| mW/cm <sup>2</sup> | 2,5 nW/cm <sup>2</sup> | 2,5 kW/cm <sup>2</sup> |

Table 3Setting ranges of the limit values (in 1 dB steps)

Shaped probes: 0.1% – 10,000% (in 1 dB steps)

#### Defining the alarm limits

- 1. Open the Alarm Limit function (MAIN/MEASUREMENT SETTINGS/...).
- Use the arrow keys ▲/▼ to change the value and press the OK key to confirm the setting.

#### Activating the alarm function

- 1. Open the Alarm Function function (MAIN/MEASUREMENT SETTINGS/...).
- Use the arrow keys ▲/▼ to select On and press the OK key to confirm the setting.
  - The symbol is shown in the display when the alarm function is activated (see "Measurement screen overview" on page 26).

# 5.8 Audible Indicator (hot spot search)

You can use the **Audible Indicator** function to indicate changes in field strength and determine hot spots (areas of maximum field strength). The audible signal changes according to the way the field changes:

- · Continuous tone: Field strength is increasing
- · Interrupted tone: Field strength is decreasing
- · No tone: Field strength is constant

#### Activating the function

- Open the Audible Indicator function (MAIN/MEASUREMENT SETTINGS/Next/...).
- Use the arrow keys ▲/▼ to select On and press the OK key to confirm the setting.

# 5.9 Measuring with a test standard

The NBM-550 allows measurement based on test standards in the **NORMAL** display mode. Since the measurement result refers to a single, defined frequency (in contrast with the usual broadband measurements), measuring with a test standard only makes sense if the field you want to measure is dominated by a known frequency.

You can apply a test standard as follows:

- use a shaped probe. The standard is set by the probe and cannot be changed,
- use a flat probe and apply one of the standards stored in the instrument,
- use the NBM-TS PC software to customize your own standard.

Three steps are needed to make a measurement using a test standard:

- Step 1: Select a test standard
- Step 2: Select the reference frequency
- Step 3: Apply the test standard

These steps are described below.

#### Step 1: Select a test standard

- 1. Open the **Standard** function (MAIN/MEASUREMENT SETTINGS/...).
- Use the arrow keys ▲/▼ to select a standard and press the OK key.

#### Step 2: Select the reference frequency

 $\Rightarrow$  Open the **Frequency** function (MAIN/MEASUREMENT SETTINGS/...).

You can now

- use a calibrated frequency from the memory (the probe is calibrated at these frequencies) or
- enter a frequency value of your choice.

#### Using a calibrated frequency

- 1. Press the  $\blacktriangle$  or  $\blacktriangledown$  arrow key
  - The measuring frequency is set to the next higher or next lower calibrated frequency.
- 2. Press the **OK** key to confirm the setting and then use the **ESC** key to exit from the menus.

#### Entering a frequency manually

- 1. Press the **Edit** function key.
- 2. Select the digit using the </> function keys.
- 3. Change the value using the arrow keys  $\blacktriangle/\nabla$ .
- 4. Press the **OK** key when you have completed the settings to confirm them and then press the **ESC** key to exit from the menus.

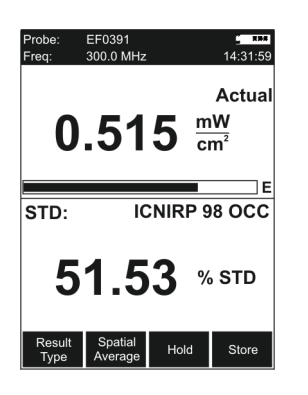

#### Step 3: Applying the test standard

- 1. Open the **Apply Standard** function (MAIN/MEASUREMENT SETTINGS/...).
- Use the arrow keys ▲/▼ to select On and press the OK key.
  - The test standard is activated, the selected frequency (Freq) is shown top left in the display.
- **Note:** When you no longer wish to use a test standard, set **Apply Standard** to **Off** by following the same procedure as above.

# Possible displays when using a test standard

When you apply a test standard (Apply Standard = On), additional information is shown in the lower display area in Normal display mode.

| Table 4 | Display combinations when using a test standard |
|---------|-------------------------------------------------|
|         | bisplay combinations when doing a test standard |

| Probe type                        | E+H Field     | Display (                                                                                  | only in NORMAL mode)                                                                                                    |
|-----------------------------------|---------------|--------------------------------------------------------------------------------------------|----------------------------------------------------------------------------------------------------|
|                                   | Units         | Upper area                                                                                 | Lower area                                                                                                    |
| E-field or<br>H-field<br>(flat)   | _             | Measured value shown with selected units                                                   | <ul> <li>Selected standard</li> <li>Value in % calculated according to<br/>the standard and frequency</li> </ul>                                                                            |
| E-field or<br>H-field<br>(shaped) | _             | Measured value in %                                                                        | <ul> <li>Probe standard</li> <li>Value and selected units calculated according to the standard and frequency</li> </ul>                                                                     |
| Combination<br>probe<br>(flat)    | V/m and A/m   | Measured value shown<br>with selected S-field<br>units (product of E-field<br>and H-field) | <ul> <li>Selected standard</li> <li>Measured value in V/m and A/m<br/>(E-field and H-field)</li> <li>Value in % calculated according to<br/>the standard and frequency</li> </ul>           |
|                                   | Selected Unit | Measured value shown<br>with selected S-field<br>units (product of E-field<br>and H-field) | <ul> <li>Selected standard</li> <li>Measured value shown with selected<br/>unit (E-field and H-field)</li> <li>Value in % calculated according to<br/>the standard and frequency</li> </ul> |

## **Example displays**

Probe type: E-field flat probe

Probe type: E-field shaped probe

E-Field:

H-Field:

Result Type

#### ombi probe uses: V/m, A/m ote: The S-field is shown in the upper area of the display as the product of the magnitudes of the E-field and H-field.

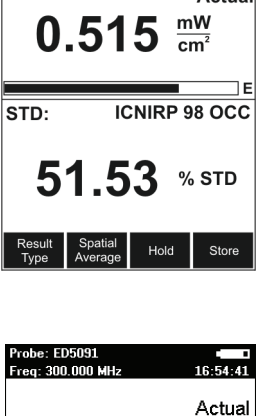

99.1 %

0.978 mV/

ICNIRP 1998 occupational

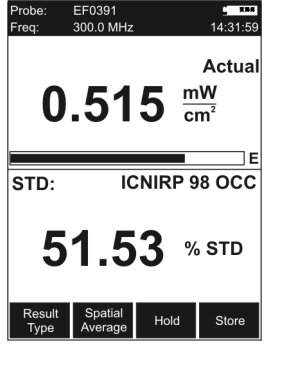

.....

Probe

STD

Probe Frea:

| Result Spatial<br>Type Average Hold Store                        |                                                                                                    |
|------------------------------------------------------------------|----------------------------------------------------------------------------------------------------|
| Probe: EHF3061<br>Freq: 30.0 MHz 11:31:59 AM<br>Actual<br>2.0006 | <ul> <li>Probe type: Combination (E-field and H-field) flat probe</li> <li>Combi probe uses: V/m, A/m</li> <li>Note: The S-field is shown in the upper area of the disp as the product of the magnitudes of the E-field a</li> </ul> |
| STD: ICNIRP 98 OCC                                               |                                                                                                    |

80.90 V/m 173.6

Hold

0.248

231.9

Spat Avera

% STD

% STD

Store

A/m

# 5.10 Measuring with a correction frequency

All probes are calibrated in our factory to guarantee the traceability of measurements back national standards. This calibration is performed at various frequencies over the entire measurement range of the probe concerned. An average correction factor is then used for normal measurements (broadband measurements over the entire frequency range) to give minimal measurement uncertainty.

If you only want to make a measurement at a specific, known frequency, however, you can use the correction value at the calibrated frequency to enhance the accuracy of the measurement. Ideally, the calibration frequency and the measuring frequency should be identical.

However, any intermediate value (with a resolution of 1 kHz), which is calculated from the bordering calibration frequencies using interpolation, can also be set.

#### Selecting the correction frequency

- ⇒ Open the Frequency function (MAIN/MEASUREMENT SETTINGS/...).
- 1. Press the  $\blacktriangle$  or  $\blacktriangledown$  arrow key.
  - ✤ The measuring frequency is set to the next higher or next lower calibrated frequency (intermediate values can be entered after pressing the **Edit** button).
- 2. Press the **OK** key to confirm the setting.

#### Applying the correction frequency

- 1. Open the **Apply Correction Frequency** function (MAIN/MEASUREMENT SETTINGS/...).
- Select **On** and press the **OK** key to confirm the setting.
   The correction frequency (**Corr Freq**) is shown top left in the display.

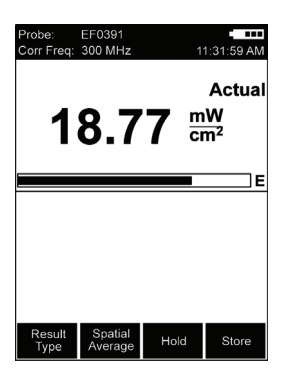

# 6

# Recording and managing measured values

This chapter describes how to record measurement values automatically (Data Logger) and how to recall and manage the measurement data that you have recorded manually or automatically.

- 6.1 Storage types (page 58)
- 6.2 Recording measurements by timer control (page 58)
- 6.3 Recording conditional measurements (optional) (page 60)
- 6.4 Managing result data (page 62)

# 6.1 Storage types

As well as manually storing individual values (see "Storing a measured value" on page 41), you can also store entire sequences of measurements automatically. There are two ways to do this:

- You can start storing results at a specified time and stop storing them again after a defined time period has elapsed (see "Recording measurements by timer control" on page 58).
- You can set the instrument to start storing results depending upon the measured field strength (see "Recording conditional measurements (optional)" on page 60).

# 6.2 Recording measurements by timer control

For timer controlled recordings, measured values are recorded without interruption within the specified time period and are combined in 3 values per measurement interval (minimum value, maximum value, and average of the measurement interval).

The averages can be very easily converted subsequently to other averaging times with the NBM-TS PC Software (post-average function).

You must take the following steps to record measurements by timer control:

- 1. Set the recording parameters:
  - enter the starting time (Timer Start),
  - enter the recording time (Timer Duration),
  - enter the recording interval (Timer Interval).
- 2. Select **Timer Logging** function to start the recording.

These steps are explained below.

| MENU - DATA LOGGER              |                         |
|---------------------------------|-------------------------|
| History Time Scale              | 20 min                  |
| Timer Start                     | 15:00:00                |
| Timer Duration                  | 01:00:00                |
| Timer Interval                  | 1 min                   |
| Store Condition                 | Upper THRHLD            |
| Store Range                     | Store all               |
| Upper Threshold                 | 1.00 m₩/cm <sup>2</sup> |
| Lower Threshold                 | 100 µ₩/cm²              |
| Voice Recorder                  | Off                     |
| Starting time for Timer Logging |                         |
| •                               | Current<br>Time         |

## Setting the recording parameters

- 1. Open the DATA LOGGER menu (MAIN/DATA LOGGER).
- 2. To enter the starting time:
  - open the **Timer Start** function,
  - select a digit using the </>> function keys and use the arrow keys ▲/▼ to change the value,
  - press the **OK** key when you have completed the settings to confirm them.
- Note: The current time can easily be set with the Current Time button.
- 3. To enter the recording time:
  - open the Timer Duration function,
  - select a digit using the </>> function keys and use the arrow keys ▲/▼ to change the value,
  - press the **OK** key when you have completed the settings to confirm them.
- 4. To enter the recording interval:
  - open the Timer Interval function,
  - select a digit using the </>> function keys and use the arrow keys ▲/▼ to change the value,
  - press the **OK** key when you have completed the settings to confirm them.

Started measurement intervals are always carried out to completion. The actual duration is rounded to a multiple of the interval time.

The maximum duration is determined by the selected interval time (see table below), because the number of measurement intervals is limited to 32000.

| Interval<br>time<br>(seconds) | Maximum duration<br>(HH:MM:SS) |
|-------------------------------|--------------------------------|
| 1                             | 8:53:20                        |
| 2                             | 17:46:40                       |
| 3                             | 26:40:00                       |
| 5                             | 44:26:40                       |
| 10                            | 88:53:20                       |
| > 10                          | 99:59:59                       |

| Probe: EF0391         | ((* • • • • • • • • • • • • • • • • • • |
|-----------------------|-----------------------------------------|
| Data logger<br>.00    | $15 \frac{M}{mW}{m^2}$                  |
|                       | E                                       |
| Start Time            | 15:00:00                                |
| Remaining Time        | 01:00:00                                |
|                       |                                         |
| Waiting for start tim |                                         |
| Exit                  | Instant<br>Start                        |

# Starting the recording

- The DATA LOGGER menu (MAIN/DATA LOGGER) is open.
- $\Rightarrow$  Press the **Timer Logging** function key.
  - The display switches to measurement mode. The latest measured value is shown in the upper half of the display. The values you entered for the starting time and recording time are shown in the lower half of the display.
- **Note:** If voice recording is activated, a comment can be recorded (optional).
  - The recording starts at a preset time. The remaining recording time (Remaining Time) is displayed.
  - The recording is stopped after the preset recording duration (Timer Duration) has elapsed.
- Note: The recording starts immediately when Instant Start is selected.

The recording can be prematurely stopped at any time with the **Stop** and **Exit** button.

# 6.3 Recording conditional measurements (optional)

For conditional recording, the measurement is triggered when the predetermined field strength values are exceeded or fallen short of. Up to 32000 events can be recorded.

You must take the following steps to record measurements conditionally:

- 1. Set the recording parameters:
  - enter the starting condition (Store Condition),
  - enter the store range (Store Range),
  - enter the upper threshold,
  - enter the lower threshold.
- 2. Start the recording:
  - select the Condition Logging function,
  - press Start.

These steps are explained below.

# Setting the recording parameters

| The following | parameters are | available: |
|---------------|----------------|------------|
|---------------|----------------|------------|

| Parameter       | Meaning                                                                                                    |
|-----------------|----------------------------------------------------------------------------------------------------|
| Store Condition | <ul> <li>Specifies the condition for starting recording.</li> <li>Upper THRHLD (upper threshold)<br/>The recording starts if the Upper Threshold value is exceeded.</li> <li>Out of GAP<br/>The recording starts if the value is outside the range defined by<br/>the Upper Threshold and Lower Threshold.</li> </ul>                                             |
| Store Range     | <ul> <li>Specifies the range of values to be stored (max. 32000 events).</li> <li>First and Last<br/>The first and last values occurring within the time period when<br/>the Store Condition is fulfilled are recorded.</li> <li>Store All<br/>All the values occurring within the time period when the Store<br/>Condition is fulfilled are recorded.</li> </ul> |
| Upper Threshold | Specifies the upper threshold value                                                                                                    |
| Lower Threshold | Specifies the lower threshold value                                                                                                    |

| MENU - DATA LOGGER                                          |              |
|-------------------------------------------------------------|--------------|
| History Time Scale                                          | 20 min       |
| Timer Start                                                 | 15:00:00     |
| Timer Duration                                              | 01:00:00     |
| Timer Interval                                              | 1 min        |
| Store Condition                                             | Upper THRHLD |
| Store Range                                                 | Store all    |
| Upper Threshold 1.00 mW/s                                   |              |
| Lower Threshold 100 µW/cm                                   |              |
| Voice Recorder Of                                           |              |
|                                                             |              |
| Start Condition Logging when true                           |              |
| Unit: Condition Timer<br>mW/cm <sup>2</sup> Logging Logging |              |

#### Setting the recording parameters

- 1. Open the DATA LOGGER menu (MAIN/DATA LOGGER).
- 2. To enter the starting condition:
  - open the Store Condition function,
  - sse the arrow keys ▲/▼ to select the condition you want to use and press the OK key to confirm the setting.
- 3. To enter the store range:
  - open the Store Range function,
  - use the arrow keys ▲/▼ to select the range you want to use and press the OK key to confirm the setting.
- 4. To enter the upper threshold:
  - open the Upper Threshold function,
  - select the threshold value with the arrow keys ▲/▼ and press the OK button to apply the settings.
- To enter the lower threshold (only effective at OUT of Gap):
  - open the Lower Threshold function,
  - select the threshold value with the arrow keys ▲/▼ (only effective at OUT of Gap) and press the OK button to apply the settings.

| Probe: EF0391                                                         | ((* • • • • • • • • • • • • • • • • • • |
|-----------------------------------------------------------------------|-----------------------------------------|
| Data logger Actual<br>.0045 <sup>mW</sup> / <sub>cm<sup>2</sup></sub> |                                         |
|                                                                       | E                                       |
| Store Condition Upper THRLD                                           |                                         |
| Upper Threshold                                                       | 1.00 mW/cm <sup>2</sup>                 |
| Number of Events 0                                                    |                                         |
|                                                                       |                                         |
|                                                                       |                                         |
| Press <start> to activ</start>                                        | ate logging                             |

# Starting / stopping the recording

- The DATA LOGGER menu (MAIN/DATA LOGGER) is open.
- Press the Condition Logging function key.
   The display switches to measurement mode.
- **Note:** If voice recording is activated, a comment can be recorded (optional).
  - The latest measured value is shown in the upper half of the display.
  - The starting condition and the values you entered for the thresholds (depending on the starting condition) are shown in the lower half of the display.
- 2. Press the Start function key.
  - $\clubsuit$  Recording starts as soon as the condition is fulfilled.
  - The number of values measured that fulfill the condition is displayed (Number of Events).
- 3. Press the **Exit** function key to end the recording.

# 6.4 Managing result data

There are two menus provided for you to display and delete measurement data that you have recorded either manually or automatically:

- Memory Manager (MAIN/MEMORY MANAGER)
- Data Viewer (MAIN/Data Viewer function key)

The differences between these menus are described in the table below:

| Menu           | Displays                                                                                          | Deletes                                               | Comment<br>playback |
|----------------|---------------------------------------------------------------------------------------------------|-------------------------------------------------------|---------------------|
| Memory Manager | <ul> <li>Overview of the last data set</li> <li>Display of free storage space<br/>in %</li> </ul> | <ul><li>Last data set</li><li>All data sets</li></ul> | Yes                 |
| Data Viewer    | Overview of all stored data sets and display of the measurement results                           | Last data set only                                    | Yes                 |

**Note:** Before final deletion of data sets, a warning notice always appears giving you the option to cancel the deletion process.

| Menu -   | Memory M    | ANAGER      |         |
|----------|-------------|-------------|---------|
| Index    | # Date      | Time        | Туре    |
| 0010 05  | i4 12/03/2  | 007 13:05:5 | 5 CON 🕨 |
| Free Me  | mory:       | 97 %        |         |
|          |             |             |         |
|          |             |             |         |
|          |             |             |         |
|          |             |             |         |
|          |             |             |         |
|          |             |             |         |
|          |             |             |         |
| Index of | the last st | ored result | (above) |
| Delete   | Delete      | Play        |         |

| DATA VIE | WER              |          |       |
|----------|------------------|----------|-------|
| Index #  | Date             | Time     | Туре  |
| 0001 001 | 11/14/2007       | 13:42:21 | MON   |
| 0002 001 | 11/14/2007       | 13:43:18 | MON 🕨 |
| 0003 001 | 11/30/2007       | 16:39:34 | NOR   |
| 0004 001 | 11/30/2007       | 16:42:15 | NOR   |
| 0005 192 | 11/30/2007       | 17:07:05 | HST 🕨 |
| 0006 001 | 11/30/2007       | 17:13:32 | XYZ 🕨 |
| 0007 005 | 12/03/2007       | 12:56:30 | CON 🕨 |
| 0008 123 | 12/03/2007       | 12:59:10 | TIM   |
| 0009 003 | 12/03/2007       | 13:02:06 | SPA   |
| 0010 054 | 12/03/2007       | 13:05:55 | CON 🕨 |
| Previous | Delete<br>Latest |          | Next  |

# **Using the Memory Manager**

- $\Rightarrow$  Open the MEMORY MANAGER menu (MAIN/...).
  - Solution State Stored is displayed (refer to Table 5 for the meanings of the columns).
- ⇒ Press the Play key to play back the comment (if available).
- ⇒ Press the **Delete Latest** key to delete the displayed (= last) entry.
- $\Rightarrow$  Press the **Delete All** key to delete all the data sets.

# **Using the Data Viewer**

#### Displaying the stored measurement data

⇒ Press the **Data Viewer** function key in the MAIN menu.  $\clubsuit$  The list of all stored data opens.

| Table 5 | Column | meanings |
|---------|--------|----------|
|---------|--------|----------|

| Column | Function                                                                                                    |
|--------|----------------------------------------------------------------------------------------------------|
| Index  | Consecutive number identifying the data se.                                                                                                    |
| #      | Number of stored sub data sets within a measurement<br>series (max. 32000); always 1 for manually stored<br>results, since only one data set is stored each time).<br>A maximum of 999 sub data sets can be displayed on<br>the device (intervals or events). The NBM-TS PC<br>software enables complete evaluation of all data. |
| Date   | Date when the data set was stored.                                                                                                    |
| Time   | Time when the data set was stored                                                                                                    |
| Туре   | Storage type:<br>• CON: Condition Logging<br>• HST: History mode<br>• MON: Monitor mode<br>• NOR: Normal mode<br>• SPA: Spatial Averaging<br>• TIM: Timer controlled (Timer Logging)<br>• XYZ: XYZ mode                                                                                                    |
| •      | A comment has been added.                                                                                                    |

#### Paging through the overview list

⇒ Press the **Previous** or **Next** function key to page back or forward in the list.

#### To display saved measurement data:

- ⇒ Use the arrow keys ▲/▼ to select an entry from the list and press the OK key to open the entry.
  - ✤ The stored data are displayed.
- **Note:** With the Up/Down arrow keys, you can scroll to the next or previous entries.

# Data Viewer display examples

Some examples of the possible contents of the measurement data memory are shown below. Results are shown in the same format as for the measurement itself.

#### Example 1: Manual storing

| Display     | Meaning                                                    |
|-------------|------------------------------------------------------------|
| Values      | Monitor display mode, E-field.                             |
| Data Viewer | Display is in Data Viewer mode.                            |
| Monitor     | Measurement values were saved in the Monitor display mode. |
| Index 0002  | The values were stored at memory position 2.               |

| Probe: EF0391    | 12/03/2007<br>16:22:10 |
|------------------|------------------------|
| E-Max:           | .0094 mW/cm²           |
| Avg:             | .0030 mW/cm²           |
| Min:             | .0002 mW/cm²           |
|                  |                        |
| Data Viewer - Ti | mer Index 0004 (1)     |
| Previous         | Play Next              |
| (Sub)            | (Sub)                  |

### **Example 2: Timer Logging**

| Display     | Meaning                                               |
|-------------|-------------------------------------------------------|
| Values      | Timer display mode                                    |
| Data Viewer | Display is in Data Viewer mode                        |
| Timer       | Values were stored by timer control                   |
| Index 0004  | The series of values was stored at memory position 4. |
| (1)         | First value in the series                             |

robe: EF0391

Max:

Avg:

Min:

Data Viewer - Monitor

2007-11-14

.6745 mW/cm<sup>2</sup>

.1914 mW/cm<sup>2</sup>

.0634 mW/cm<sup>2</sup> itor Index 0002

Play

.1618 mW cm<sup>2</sup>

Actual
#### **Example 3: Condition Logging**

| Probe: EF0391      | 12/03/2007<br>16:32:32  |
|--------------------|-------------------------|
| E-Act: 3.059       | mW/cm² F                |
|                    |                         |
| Store Condition    | Out of gap              |
| Store Range        | First and Last          |
| Upper Threshold    | 1.00 mW/cm <sup>2</sup> |
| Lower Threshold    | 250 μW/cm <sup>2</sup>  |
|                    |                         |
|                    |                         |
| Data Viewer - Cond | Index 0007 (1)          |
| Previous<br>(Sub)  | Play Next<br>(Sub)      |

| Display     | Meaning                                                                                 |  |
|-------------|-----------------------------------------------------------------------------------------|--|
| Values      | Conditional display mode                                                                |  |
|             | Meaning of the status indicators on the <b>First</b><br>and Last Storage Range:         |  |
|             | • F (First): first measurement value in which the condition is fulfilled                |  |
|             | • L (Last): last measurement value in which the condition is still fulfilled            |  |
|             | <ul> <li>-: no change, neither to F nor L (only with combination probes)</li> </ul>     |  |
|             | Meaning of the status indicators <b>Store all</b> on the Storing Range:                 |  |
|             | Y (Yes): measurement value fulfills the condition                                       |  |
|             | N (No): measurement value does not fulfill the condition (only with combination probes) |  |
| Settings    | Selected settings for starting condition, store range, and upper and lower threshold    |  |
| Data Viewer | Display is in Data Viewer mode.                                                         |  |
| Conditional | Measured values were stored conditionally.                                              |  |
| Index 0007  | The values were stored at memory position 7.                                            |  |
| (1)         | First value in the series                                                               |  |

#### Paging within a series of measurements

- ⇒ Use the Previous (Sub) or Next (Sub) key to page back or forward in the series of measurements.
  - The value in brackets after the index indicates the sub data set within the measurement series.

#### Playing back a comment

- Note: Measurement data with comments are indicated by a loudspeaker symbol in the overview list.
- ✓ The earphone must be connected for playback.
- ⇒ Press the Play function key. This function is available from the overview list view and the selected measurement view.
  - ✤ The comment is played back.

#### Deleting a data set

- Note: You can only ever delete the last entry in the memory.
- ✓ The overview list is open.
- $\Rightarrow$  Press the **Delete Latest** function key.
  - The last (latest) entry is deleted.

## 7

## Setup and configure

This chapter describes additional functions and settings for the interface, for instrument information and settings, as well as for use of the NBM-550 as a controller and for the activation of new instrument options.

- 7.1 Configuring the interface (page 68)
- 7.2 Saving and loading instrument settings (page 68)
- 7.3 Displaying instrument and probe information (page 70)
- 7.4 Using the NBM-550 as a controller (page 71)
- 7.5 Activating instrument options (page 72)

## 7.1 Configuring the interface

You can use the serial interface via USB or an optical connection.

#### Configuring the interface

Open the Serial Interface function (MAIN/INTERFACE/...).

- ⇒ Use the arrow keys ▲/▼ to select USB or Optical and press the OK key.
- Note: Logging parameters (e.g. the baud rate) are permanently set and cannot be changed (see "Interfaces" on page 101).

## 7.2 Saving and loading instrument settings

You can save your current instrument settings (setups) and recall them when you need them again. Nine memory positions are provided for such settings, so you can save setups for different measurement tasks or for different users, for example.

**Note:** You can use the NBM-TS PC software to store the setups completely in the database and upload them to the instrument again when they are needed.

#### Menu overview

 $\Rightarrow$  Open the MAIN/SETUP menu.

| Default   | These settings will be used when the instrument is switched on as long as Power On = Default. |  |
|-----------|-----------------------------------------------------------------------------------------------|--|
| Setup 1-8 | Memory positions                                                                              |  |
| User      | Indicates that a user setup is stored at this memory position                                 |  |
| Factory   | Indicates that the factory default settings apply because a user setup has not been stored    |  |

| MENU - SETUP                            |              |  |
|-----------------------------------------|--------------|--|
| Default                                 | User         |  |
| Setup 1                                 | Factory      |  |
| Setup 2                                 | User         |  |
| Setup 3                                 | Factory      |  |
| Setup 4                                 | Factory      |  |
| Setup 5                                 | User         |  |
| Setup 6                                 | User         |  |
| Setup 7                                 | Setup 7 User |  |
| Setup 8 Factory                         |              |  |
|                                         |              |  |
| Select the desired preset configuration |              |  |
| Power-On<br>Previous Delete             | Load Save    |  |

#### To delete a memory position:

Any saved instrument settings are deleted and the factory default settings are substituted. The memory position is retained.

- Note: This function is not available unless User is displayed.
- ⇒ Use the arrow keys ▲/▼ to select the desired memory position and press the **Delete** function key.
  - ✤ The user setup is deleted and Factory is displayed.

#### Restoring a setup

You can restore your own settings (User) or the factory default settings (Factory).

- ⇒ Use the arrow keys ▲/▼ to select the desired memory position and press the Load function key.
  - ✤ The instrument settings are restored (loaded).

#### Saving a setup

You can only store your own setups in memory positions that are occupied with the factory default settings (Factory). If you want to store your own settings in a memory position that is occupied with a User setup, you will have to delete this setup first (see "**To delete a memory position:**" on page 69).

- ⇒ Use the arrow keys ▲/▼ to select the desired memory position and press the Save function key.
  - The instrument settings are saved.

#### Setting the power on behavior

You can use the **Power On** function to specify the instrument setup that is loaded when you switch on the NBM-550. The following settings are possible:

- **Previous**: The settings in use when the instrument was last switched off are restored.
- Default: The settings saved under Default are restored.
- ⇒ Press the **Power-On** function key to toggle between the two settings.

Note: The selection displayed is active.

## 7.3 Displaying instrument and probe information

| MENU - PROBE INFORMATION |               |
|--------------------------|---------------|
| Product Name             | EF5091        |
| Production ID            | US0715_10004  |
| Serial Number            | 10004         |
| Calibration Date         | 2007-06-21    |
| Calibration Due Date     | 2008-06-21    |
| Standard                 |               |
| Shaping                  | No            |
| Field Type               | E             |
| Lower Frequency Limit    | 300.000 MHz   |
| Upper Frequency Limit    | 50000.000 MHz |
|                          |               |
|                          |               |

The following information is displayed in the INFORMATION menu:

- **Device Information**: Information about the instrument, including:
  - The last and the next calibration,
  - Option 1, 2,... (options installed)
- Probe Information: Information about the probe used
- Device Diagnostic: Service information
- **Probe Test**: Checking all 3 channels (Ch1...Ch3) with a test source for proper operation

#### **Displaying the information**

⇒ Open the required function in the MAIN/INFORMATION/ ... menu.

#### 7.4 Using the NBM-550 as a controller

You can use the NBM-550 to control other instruments from Narda Safety Test Solutions such as the NBM-520 or another NBM-550.

This allows you to measure in places that are difficult to reach with convenient operation and reading of results.

#### Using the NBM-550 as a controller

- 1. Open the **Controller Function** function (MAIN/INTERFACE/...).
- Use the arrow keys ▲/▼ to select On and press the OK key.
  - The PC interface is set to USB regardless of the setting made in Serial Interface because the optical interface is reserved for communication between meters.
- 3. Connect the NBM-550 to the NBM-520 using an optical cable.
  - ✤ You can then use the NBM-520 as an extended probe handle.
  - All the measurement functions of the NBM-550 are available.
- Note: The probe must be connected to the NBM-520. Probes connected to the NBM-550 will be ignored. The display of the used probe type on the controller (NBM-550) changes from **Probe:** to **Remote:** in order to indicate an external probe (for example **Remote: EF0391**).

### 7.5 Activating instrument options

Instrument options such as the GPS/Voice Recorder/ Conditional Logging option expand the capabilities of the NBM-550.

Options can be subsequently ordered and must then be activated via a provided activation code (Option Key). After activation, the option appears under **Information** (see "Information" on page 88).

Activation is conducted using the NBM-TS PC software (see "PC software" on page 73).

#### To activate an option:

- 1. Establish a connection between the instrument and PC (see "Working with the PC software" on page 75).
- 2. Start the NBM-TS software.
- 3. Activate the connection in the **Extras** menu via the **Connect** icon.

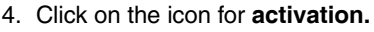

- A window in which all the options are listed opens. Active options are identified with marked check boxes.
- 5. Click on the desired option.
  - $\clubsuit$  The **Option Code** field appears.
- 6. Enter the activation code from the Options Passport Document in the corresponding fields and click on Activate.
  - $\clubsuit$  The option is activated and can be used.

You can find other tips in the PC software's online help.

**Note:** The activation code of an option is linked to the serial number of the instrument. For this reason, be sure to specify the serial number of the NBM-550 being used when placing subsequent orders.

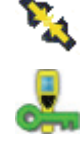

72

# 8

## **PC software**

This chapter gives you some basic information about the NBM-TS PC software. It explains the possible applications of the software, how to connect the NBM-550 to the PC and the settings you need to make on the NBM-550. It also describes how to update the firmware of the NBM-550 via the PC software.

You can find detailed information about the PC software itself in the on-line help for the PC software.

- 8.1 Using the PC software (page 74)
- 8.2 Connecting the NBM-550 (page 75)
- 8.3 Working with the PC software (page 75)
- 8.4 Updating the firmware (page 76)
- 8.5 **Performing a reset (page 77)**

### 8.1 Using the PC software

The NBM-TS PC software is included with the NBM-550.

The PC software provides a large number of functions:

- · Visualization of stored measurement results
- Off-line analysis of stored results
- Remote control of the NBM-550 (including live signals on the PC)
- Straightforward export of measurement data to Microsoft Excel
- Measurement data management in databases
- Direct printout of measurement results
- Screenshots of the displayed windows (copy and paste function)
- · Bitmap downloads of NBM-550 displays

The PC software is essential for performing a firmware update and in order to activate subsequent options

#### Minimum system requirements

The following minimum system requirements must be met:

- Windows 2000 SP4 or Windows XP SP2
- Microsoft .NET Framework 2.0 (installed automatically if needed)
- USB driver (installed with the software)

## 8.2 Connecting the NBM-550

You can connect the NBM-550 to the PC using the USB interface or the optical interface:

- Use USB to make use of the higher transmission speed
- Use the optical interface for remote control, since the metallic USB cable can affect the measurements

#### Connecting the NBM-550 to a PC

- 1. Configure the interface (see "Configuring the interface" on page 68).
- $\Rightarrow$  Connect the NBM-550 to the PC using a USB cable or an optical cable.
  - ✤ The NBM-550 will be detected as a new device automatically by the PC.

#### 8.3 Working with the PC software

The following conditions must be fulfilled before you can work with the PC software:

- ✓ The PC is ready to use and the PC software has been installed successfully,
- ✓ the NBM-550 is ready to use,
- ✓ NBM-550 and PC are connected together by a USB cable.

Start the PC software and use it to operate the NBM-550. Information on using the PC software is found in the on-line help for the PC software.

### 8.4 Updating the firmware

You can update the firmware of the NBM-550 in order to make use of new or improved functions.

You can only update the firmware using a PC on which the NBM-TS PC software has been installed.

**Note:** The NBM-550 must be supplied with power via the mains adapter while updating. This prevents the update from being interrupted due to discharged batteries. The PC software checks whether an adapter is connected, and, if not, displays a warning.

#### Updating the firmware

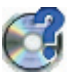

 Save the latest firmware for the NBM-550 on the PC. The latest firmware is available from the Narda website at http://www.narda-sts.com.

The NBM-TS software automatically directs you with a simple mouse click to the corresponding website in order to search for a newer version of both the NBM-550 firmware as well as the NBM-TS software. Always use the most recent NBM-TS version to perform a firmware update.

2. Establish a connection between the instrument and PC (see "Working with the PC software" on page 75).

4. Change to the Extras menu and activate the connection

3. Start the NBM-TS software.

via the **Connect** icon.

- **S**
- 5. Click on the **Firmware Update** icon and follow the instructions displayed on the screen
  - The NBM is initially switched off via remote control and you will be prompted to switch it on.
  - ✤ The firmware transfer is indicated by the flashing status LED.
  - After a successful transfer, a PC software notice appears.
- 6. Switch the NBM-550 on again.
  - $\clubsuit$  The self test with the new firmware starts.
- Note: A firmware update takes about 5 minutes. The NBM-550 display remains blank during update.

## 8.5 Performing a reset

If the instrument no longer responds, you can perform a reset to initialize it.

#### Performing a reset

- $\Rightarrow$  Press the 1 function key and the **On/Off** key at the same time.
  - $\mathbf{b}$  The instrument restarts.
- Note: A reset does not change any instrument parameters, it only restarts the instrument. Use the Setup menu to reset the instrument to the factory default settings (see "Saving and loading instrument settings" on page 68).

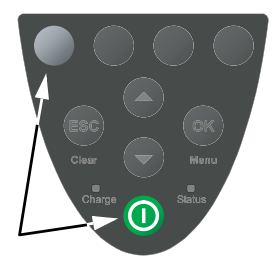

# 9

## Overview of all menus and functions

This chapter describes all the menus and functions of the NBM-550.

- 9.1 Measurement menus (page 80)
- 9.2 Main menu (page 81)
- 9.3 Measurement Settings (page 82)
- 9.4 Data Logger (page 84)
- 9.5 Memory Manager (page 86)
- 9.6 Interface (page 87)
- 9.7 Information (page 88)
- 9.8 Setup (page 89)
- 9.9 Clock (page 90)

#### 9.1 Measurement menus

The four function keys in the measurement menus allow you to select various functions.

**Note:** The function keys have the same functions in all display modes (Normal, XYZ, Monitor, History), with the exception of function key 1 (**Result Type**) which is inactive in **Monitor** display mode.

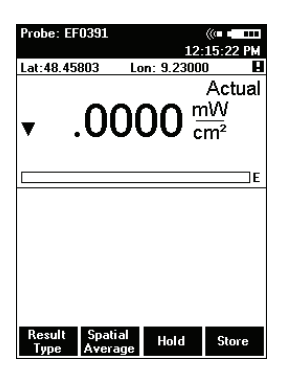

| Function           | Meaning                                                                                                    |
|--------------------|----------------------------------------------------------------------------------------------------|
| Result<br>Type     | Selects the result type:<br>Actual, Max Hold, Average, Max Avg                                                             |
| Spatial<br>Average | Switches to spatial averaging                                                                                              |
| Hold               | Freezes the current (actual) measured value.                                                                               |
|                    | The function key label changes to <b>Release</b> after you press <b>Hold</b> . Press it to unfreeze the measurement value. |
| Store              | Stores the current (actual) measurement value                                                                              |

## 9.2 Main menu

- $\Rightarrow$  To open the MAIN menu, press the  $\mathbf{OK}$  from any of the measurement menus.
- **Note:** The <u>underlined</u> settings are the factory default settings.

| Function                | Meaning                                                                                                    |  |
|-------------------------|----------------------------------------------------------------------------------------------------|--|
| Sub-menu                |                                                                                                    |  |
| Measurement<br>Settings | <ul><li>Set general measurement parameters</li><li>Select the language</li></ul>                                                                                                    |  |
| Data Logger             | Set the parameters for recording measurement data                                                                                                    |  |
| Memory<br>Manager       | <ul> <li>Display the free memory space</li> <li>Delete the last stored measured value or delete all measured values.</li> </ul>                                                                                                    |  |
| Interface               | Set the interface parameters                                                                                                    |  |
| Information             | Display information about the instrument and the probe.                                                                                                    |  |
| Setup                   | Save and recall instrument settings.                                                                                                    |  |
| Clock                   | Set the time and date.                                                                                                    |  |
| Function keys           |                                                                                                    |  |
| Unit:                   | Select the measured value units: W/m <sup>2</sup> , <u>mW/cm<sup>2</sup></u> , V/m, A/m                                                                                                    |  |
| Display:                | <ul> <li>Select the display mode:</li> <li><u>Normal</u>: Measured value (depending on selected result type)</li> <li>XYZ: X, Y, and Z axis results shown separately</li> <li>Monitor: actual, maximum, average, and minimum values</li> <li>History: actual value and graph of value vs. time</li> </ul> |  |
| Zero                    | Start a zero adjustment                                                                                                    |  |
| Data Viewer             | <ul> <li>Display a list of all saved measured values.</li> <li>Display saved measured values.</li> <li>Delete the last measured value saved.</li> </ul>                                                                                                    |  |

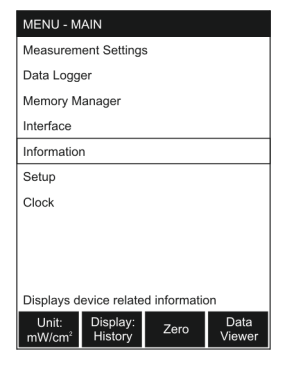

## 9.3 Measurement Settings

You can change the general measurement parameters in the MEASUREMENT SETTINGS menu.

#### Page 1

| Function                         | Meaning                                                                                                    |  |  |
|----------------------------------|----------------------------------------------------------------------------------------------------|--|--|
| Menu functions                   | Menu functions                                                                                                    |  |  |
| Language                         | Select the language. Default: English                                                                                                    |  |  |
| Averaging Time                   | Set the averaging time: 4 sec. – 30 min.;<br>Default: <u>6 min.</u>                                                                                      |  |  |
| Apply<br>Correction<br>Frequency | Activate the frequency set under <b>Frequency</b> as a correction frequency: On, <u>Off</u>                                                              |  |  |
| Frequency                        | Set the frequency (applies to <b>Apply Correction</b><br><b>Frequency</b> and <b>Apply Standard</b> )                                                    |  |  |
| Apply Standard                   | Activates the test standard set under <b>Standard</b> :<br>On, <u>Off</u>                                                                                |  |  |
|                                  | The frequency set under <b>Frequency</b> is used as the reference frequency.                                                                             |  |  |
| Standard                         | Select a test standard.                                                                                                    |  |  |
| Alarm Function                   | Activate the alarm function: On, Off                                                                                                    |  |  |
| Alarm Limit                      | Set the alarm limit (you can change the displayed units by pressing the <b>Unit</b> function key).                                                       |  |  |
| Auto-Zero<br>Interval            | <ul> <li>Set the interval for the auto zero function:</li> <li>Off: Auto zero function disabled</li> <li>6 min, <u>15 min</u>, 30 min, 60 min</li> </ul> |  |  |
| Function keys                    |                                                                                                    |  |  |
| Unit:                            | Select the measured value units:<br>W/m <sup>2</sup> , <u>mW/cm</u> <sup>2</sup> , V/m, A/m                                                              |  |  |
| Next                             | Open page 2 of the menu                                                                                                    |  |  |

**Note:** The language selection is deliberately at the top of the menu. This makes it easy for you to revert to the original setting if you change the language by mistake.

| Language                           | English       |  |
|------------------------------------|---------------|--|
| Averaging Time                     | 06:00         |  |
| Apply Correction Frequence         | cy Off        |  |
| Frequency                          | 300.000 MHz   |  |
| Apply Standard                     | Off           |  |
| Standard                           | ICNIRP 98 OCC |  |
| Alarm Function                     | On            |  |
| Alarm Limit                        | 2.653 mW/cm2  |  |
| Auto-Zero Interval                 | 15 min        |  |
|                                    |               |  |
| Interval for averaged measurements |               |  |
| Unit:<br>mW/cm²                    | Next          |  |
|                                    |               |  |

MENU - MEASUREMENT SETTINGS

#### Page 2

 $\Rightarrow$  Press the **Next** function key to open page 2 of the menu.

| Function             | Meaning                                                                                                    |  |  |
|----------------------|----------------------------------------------------------------------------------------------------|--|--|
| Menu functions       | Menu functions                                                                                                    |  |  |
| Auto Power-Off       | Set time until automatic power off:<br>• Off: Auto power off disabled<br>• 6 min, <u>15 min</u> , 30 min, 60 min                                                                                                    |  |  |
| LCD Backlight        | <ul> <li>Set time until backlight switches off:</li> <li>Permanent: Always on</li> <li>Off: Always off</li> <li>5 s, <u>10 s</u>, 30 s, 60 s</li> </ul>                                                                                                    |  |  |
| Audible<br>Indicator | Switch the signal tone for locating field maxima (hot spots) on or off: On, <u>Off</u>                                                                                                    |  |  |
| Spatial AVG<br>Mode  | <ul> <li>Select the method for spatial averaging:</li> <li>Discrete: Individual measured values</li> <li><u>Continuous</u>: Continuous measurement</li> </ul>                                                                                                    |  |  |
| Combi Probe<br>Use   | <ul> <li>Select the field type when using a combination probe:</li> <li>E-field only</li> <li>H-field only</li> <li><u>E- and H-field</u>: Both field types active</li> </ul>                                                                                                    |  |  |
| E+H Field Units      | <ul> <li>select units for simultaneous display of E-field and H-field (only applies in Normal mode):</li> <li><u>Selected</u>: Use the units selected using the Unit function key</li> <li>V/m and A/m: Always use V/m and A/m regardless of the selection made with the Unit function key</li> </ul> |  |  |
| Results Format       | <ul> <li>Select the display format for the unit dimensions:</li> <li>Variable Triads: Unit dimensions are matched to the measurement result</li> <li><u>Fixed Triads</u>: Unit dimensions are independent of the measurement result</li> </ul>                                                        |  |  |
| Cal. Date<br>Check   | Check the calibration date when the instrument is switched on: <u>On</u> , Off                                                                                                    |  |  |
| Function keys        |                                                                                                    |  |  |
| Unit:                | Select the measured value units:<br>W/m <sup>2</sup> , <u>mW/cm<sup>2</sup></u> , V/m, A/m                                                                                                    |  |  |
| Back                 | Open page 1 of the menu                                                                                                    |  |  |

| MENU - MEASUREMENT SETTINGS           |               |  |
|---------------------------------------|---------------|--|
| Auto Power-Off                        | 15 min        |  |
| LCD Backlight                         | 10 s          |  |
| Audible Indicator                     | Off           |  |
| Spatial AVG Mode                      | Continuous    |  |
| Combi Probe Use                       | E and H-Field |  |
| E+H Field Units                       | Selected Unit |  |
| Results Format                        | Fixed Triad   |  |
| Cal. Date Check                       | On            |  |
|                                       |               |  |
| Illumination time after last keypress |               |  |
| Unit:<br>mW/cm²                       | Back          |  |

## 9.4 Data Logger

In the DATA LOGGER menu, you can set the measurement value recording parameters and start a timer controlled or conditional recording.

| MENU - DATA LOGGER                                          |                         |  |
|-------------------------------------------------------------|-------------------------|--|
| History Time Scale                                          | 20 min                  |  |
| Timer Start                                                 | 15:00:00                |  |
| Timer Duration                                              | 01:00:00                |  |
| Timer Interval                                              | 1 min                   |  |
| Store Condition                                             | Upper THRHLD            |  |
| Store Range                                                 | Store all               |  |
| Upper Threshold                                             | 1.00 m₩/cm <sup>2</sup> |  |
| Lower Threshold                                             | 100 µ₩/cm²              |  |
| Voice Recorder                                              | Off                     |  |
|                                                             |                         |  |
| Start Condition Logging when true                           |                         |  |
| Unit: Condition Timer<br>mW/cm <sup>2</sup> Logging Logging |                         |  |
|                                                             |                         |  |

| Function                         | Meaning                                                                                                    |  |  |
|----------------------------------|----------------------------------------------------------------------------------------------------|--|--|
| Menu functions                   |                                                                                                    |  |  |
| History Time<br>Scale            | History window time scale:<br>2 min., 8 min., <u>20 min.</u> , 1 h, 2 h, 4 h, 8 h                                                                                                    |  |  |
| Timer Start                      | Starting time for timer controlled measured value recording.                                                                                                    |  |  |
| Timer Duration                   | Measurement time for timer controlled<br>measured value recording: 1 sec. – 99 h<br>59 min. 59 sec.,<br>Default: <u>10 min</u> <sup>1) 3)</sup>                                                                                                    |  |  |
| Timer Interval                   | Time between storing consecutive measured values for timer controlled measured value recording: 1 s, 2 s, 3 s, 5 s, 10 s, 20 s, 30 s, <u>1 min.</u> , 2 min., 3 min., 6 min.                                                                                                    |  |  |
| Store Condition<br>(optional)    | <ul> <li>Start condition for conditional measured value recording:</li> <li><u>Upper THRHLD</u>: Recording starts when the threshold defined by <b>Upper Threshold</b> is exceeded.</li> <li>Out of gap: Recording starts if the value is outside the range defined by <b>Upper Threshold</b>.</li> </ul>                                                        |  |  |
| Store Range<br>(optional)        | <ul> <li>Range of stored measured values for conditional measured value recording:</li> <li>First and Last: Only the first and last values occurring during the period when the Store Condition was fulfilled are recorded.</li> <li><u>Store all</u>: All measured values that fulfill the Store Condition are recorded. <sup>2)</sup> <sup>3)</sup></li> </ul> |  |  |
| Upper<br>Threshold<br>(optional) | Upper threshold for Condition Logging                                                                                                    |  |  |
| Lower<br>Threshold<br>(optional) | Lower threshold for Condition Logging (only applies to <b>Out of gap</b> )                                                                                                    |  |  |
| Voice Recorder<br>(optional)     | Enable voice recording after storing measured values: On, Off                                                                                                    |  |  |

| Meaning                                                                                    |
|--------------------------------------------------------------------------------------------|
|                                                                                            |
| Select the measured value units:<br>W/m <sup>2</sup> , <u>mW/cm<sup>2</sup></u> , V/m, A/m |
| Open the menu for starting conditional recording of measured values.                       |
| Open the menu for starting timer controlled recording of measured values                   |
|                                                                                            |

 The actual duration is limited by the maximum number of 32000 intervals per data set. For dependency of the timer duration on the selected timer interval, see table in "Setting the recording parameters" on page 59.

2) Up to 32000 events can be recorded.

3) After a successful recording, the measured values can be viewed with the Data Viewer (see "Using the Data Viewer" on page 63). It should be notee that only the first 999 sub data sets (intervals or events) can be displayed on the NBM-550. The NBM-TS PC software enables complete evaluation of all data.

## 9.5 Memory Manager

You can display information about the last stored set of measured values and delete stored measured values in the MEMORY MANAGER menu.

| MENU           | - ME     | MORY M        | ANA   | AGER      |    |      |   |
|----------------|----------|---------------|-------|-----------|----|------|---|
| Index          | #        | Date          |       | Time      |    | Туре |   |
| 0010           | 54       | 2006-11-      | 25    | 11:35:3   | 6  | CON  | ۲ |
| Free N         | lemo     | ry: 84        | 4%    |           |    |      |   |
|                |          |               |       |           |    |      |   |
|                |          |               |       |           |    |      |   |
|                |          |               |       |           |    |      |   |
|                |          |               |       |           |    |      |   |
|                |          |               |       |           |    |      |   |
|                |          |               |       |           |    |      |   |
|                |          |               |       |           |    |      |   |
| The lat        | test r   | esult is dis  | splay | yed abo   | ve |      |   |
| Delet<br>Lates | te<br>st | Delete<br>All |       | Play<br>▶ |    |      |   |

| Function              | Meaning                                                                                                    |  |  |
|-----------------------|----------------------------------------------------------------------------------------------------|--|--|
| Information displayed |                                                                                                    |  |  |
| Index                 | Memory position of saved measurement data set.                                                                                                    |  |  |
| #                     | Number of measurements saved in this measurement data set.                                                                                                    |  |  |
| Date                  | Date measured value was saved.                                                                                                    |  |  |
| Time                  | Time measured value was saved.                                                                                                    |  |  |
| Туре                  | Storage type:<br>• CON: Condition Logging<br>• HST: History mode<br>• MON: Monitor mode<br>• NOR: Normal mode<br>• SPA: Spatial Averaging<br>• TIM: Timer Logging<br>• XYZ: XYZ mode<br>• • • • With voice recording (comment) |  |  |
| Free Memory           | Free memory space.                                                                                                    |  |  |
| Function keys         |                                                                                                    |  |  |
| Delete Latest         | Delete the last saved set of measured values (i.e. the displayed set).                                                                                                    |  |  |
| Delete All            | Delete all saved sets of measured values.                                                                                                    |  |  |
| Play                  | Replay the voice recording (if one exists).                                                                                                    |  |  |

## 9.6 Interface

You can configure the interface, change the display of GPS coordinates, and adjust the volume of the audio output signal to the earphone using the INTERFACE menu.

| MENU - INTERFACE               |        |
|--------------------------------|--------|
| Serial Interface               | USB    |
| Controller Function            | Off    |
| External Trigger               | Off    |
| GPS Position Unit              | DegDec |
| Audio Output Level             | 50%    |
|                                |        |
|                                |        |
|                                |        |
|                                |        |
|                                |        |
| Enables the selected interface |        |
|                                |        |

| Function               | Meaning                                                                                                    |
|------------------------|----------------------------------------------------------------------------------------------------|
| Serial Interface       | <ul> <li>Configures the serial interface for connection with a PC:</li> <li><u>USB</u>: Connection via USB cable to the multifunction socket</li> <li>Optical: Connection via optical duplex cable, type RP-02</li> </ul>                                             |
| Controller<br>Function | Use the NBM-550 to control another NBM-5xx instrument: On, <u>Off</u>                                                                                                    |
| External<br>Trigger    | Trigger storage externally: On, Off                                                                                                    |
| GPS Position<br>Unit   | Changes the display of GPS coordinates:<br>• DMS: (d)dd° mm' ss.s" N<br>e.g. Lat: 48° 48' 10.5" N / Lon: 9° 15' 00.0" E<br>• MinDec: (-)(d)dd° mm.mmm'<br>e.g. Lat: 48° 48.175' / Lon: 9° 15.000'<br>• DegDec: (-)(d)dd.ddddd°<br>e.g. Lat: 48.29166° / Lon: 9.25000° |
| Audio Output<br>Level  | Sets the volume of the audio output to the<br>earphone (only functions with the Voice<br>Recording option)                                                                                                    |

## 9.7 Information

You can display information about the instrument and the probe in the INFORMATION menu.

| MENU - INFORMATION<br>Device Information                                                 | Function              | Meaning                                                                                                    |
|------------------------------------------------------------------------------------------|-----------------------|----------------------------------------------------------------------------------------------------|
| Probe Information<br>Device Diagnostics<br>Probe Test<br>Select the information you need | Device<br>Information | <ul> <li>Displays information about the instrument:</li> <li>Product Name: Instrument name</li> <li>Production ID: Production number</li> <li>Serial Number</li> <li>Firmware Version</li> <li>Calibration Date: Date of last calibration</li> <li>Calibration Due Date: Date of next calibration due</li> <li>Option 1, 2, 3: Installed options</li> </ul> |
|                                                                                          | Probe<br>Information  | Displays information about the probe that is connected:<br>• Product Name: Probe name                                                                                                    |

| Probe<br>Information | <ul> <li>Displays information about the probe that is connected:</li> <li>Product Name: Probe name</li> <li>Production ID: Production number</li> <li>Serial Number</li> <li>Calibration Date: Date of last calibration</li> <li>Calibration Due Date: Date of next calibration due</li> <li>Shaping: Yes or No (flat)</li> <li>Standard: Test standard for shaped probes</li> <li>Field Type: E or H</li> <li>Lower Frequency Limit: Smallest frequency that can be measured</li> <li>Upper Frequency Limit: Greatest frequency that can be measured</li> </ul> |
|----------------------|----------------------------------------------------------------------------------------------------|
| Device<br>Diagnostic | Service information<br>• Temperature<br>• Battery voltage<br>• Battery capacity                                                                                                    |
| Probe Test           | Checking instrument functions (see "Checking instrument functions" on page 96)                                                                                                    |

## 9.8 Setup

You can save and recall your instrument setups and specify the power on behavior of the instrument in the SETUP menu.

The following parameters are not changed by the setups:

- Language
- Serial Interface
- Controller Function
- Power On
- Contrast

| MENU - SETUP                            |           |  |
|-----------------------------------------|-----------|--|
| Default                                 | User      |  |
| Setup 1                                 | Factory   |  |
| Setup 2                                 | User      |  |
| Setup 3                                 | Factory   |  |
| Setup 4                                 | Factory   |  |
| Setup 5                                 | User      |  |
| Setup 6                                 | User      |  |
| Setup 7                                 | User      |  |
| Setup 8                                 | Factory   |  |
|                                         |           |  |
| Select the desired preset configuration |           |  |
| Power-On<br>Previous Delete             | Load Save |  |

| Function      | Meaning                                                                                                    |
|---------------|----------------------------------------------------------------------------------------------------|
| Default       | The instrument setup saved here is used when you switch on the instrument if you have selected the <b>Default</b> setting with the <b>Power-On</b> function key.                                                                                            |
| Setup 1 – 8   | Memory positions for storing instrument setups                                                                                                    |
| User          | Indicates that you have stored your own settings at this memory position.                                                                                                    |
| Factory       | Indicates that the factory default settings are stored at this memory position, not a user setup.                                                                                                    |
| Function keys |                                                                                                    |
| Power-On      | <ul> <li>Sets the power on behavior:</li> <li>Previous: The settings in use when the instrument was last switched off are reloaded.</li> <li>Default: The settings in the Default memory position are loaded when the instrument is switched on.</li> </ul> |
| Delete        | Deletes the user setup stored in a memory position.                                                                                                    |
| Load          | Loads the user setup stored in a memory position.                                                                                                    |
| Save          | Saves the current setup to a memory position.                                                                                                    |

## 9.9 Clock

| MENU - CLOCK                |             |
|-----------------------------|-------------|
| Time                        | 11:31:59 AM |
| Time Format                 | 12 h        |
| Date                        | 12/31/2006  |
| Date Format                 | mm/dd/yyyy  |
| Sets the date of the system | clock       |
|                             |             |

You can set the time and date in the CLOCK menu.

| Function    | Meaning                                                                      |
|-------------|------------------------------------------------------------------------------|
| Time        | Sets the time.                                                               |
| Time Format | Sets the time format:<br>• 12 h clock<br>• <u>24 h</u> clock                 |
| Date        | Sets the date.                                                               |
| Date Format | Sets the date format:<br>• <u>mm/dd/yyyy</u><br>• dd.mm.yyyy<br>• yyyy-mm-dd |

## **10** Instrument maintenance

This chapter describes how to clean the instrument and how to replace the batteries.

- 10.1 Cleaning the instrument (page 92)
- 10.2 Replacing / removing the batteries (page 93)
- 10.3 Disposal (page 95)
- 10.4 Checking instrument functions (page 96)

## 10.1 Cleaning the instrument

#### NOTICE

#### Damage to the instrument from liquids

The instrument may be damaged or destroyed if liquids are allowed to get inside the casing.

 $\Rightarrow$  Make sure that no liquid gets inside the instrument.

#### NOTICE

#### Solvents

## Solvents can corrode the surfaces of basic unit, probe and AC Adapter / Charger.

⇒ You must not use solvents to clean the basic unit, probe, and AC Adapter / Charger.

#### **Cleaning the instrument**

- 1. Use a soft cloth to clean the instrument. You can use lukewarm water to which a little detergent solution has been added as a cleansing agent.
- 2. To prevent streaks and spots, wipe off the instrument with a dry cloth while it is still damp.

## **10.2** Replacing / removing the batteries

#### 

#### Improper replacement of batteries

## Overheating, explosion, or ignition of rechargeable batteries/batteries or their surroundings

- ⇒ Only use the NBM-550 with NiMH rechargeable batteries (AA, Mignon).
- $\Rightarrow$  Do not use dry batteries.
- $\Rightarrow$  Do not replace individual batteries; always replace the entire set.
- $\Rightarrow$  Always use identical batteries.

#### 

#### Short circuiting the batteries

## Overheating, explosion, or ignition of rechargeable batteries or their surroundings

- ⇒ Never touch both poles of the batteries simultaneously with a metal object.
- ⇒ Always close the battery compartment immediately after replacing batteries.
- $\Rightarrow$  Never use the NBM-550 with the battery compartment open.

#### 

#### **Reverse charging of rechargeable batteries**

## NiMH batteries can explode if you charge them with reversed poles

⇒ Make sure you insert the batteries correctly as shown on the base of the battery compartment. The rechargeable batteries have a useful life of about 1000 charge cycles or 3 years (whichever occurs soonest).

Replace the batteries if the operating time is significantly reduced although the batteries are fully charged.

#### **Replacing the batteries**

- 1. Switch off the instrument and disconnect it from all other devices (AC Adapter / Charger, USB).
- 2. Open the battery compartment on the back of the instrument.
- Remove the old batteries and dispose of them according to the waste disposal ordinances applicable in your country.
- Insert the new batteries. Make sure you insert them the right way round according to the diagram on the base of the battery compartment.
- 5. Close the battery compartment.
- Connect the AC Adapter / Charger and charge the batteries (a complete charge cycle takes about 2 hours).

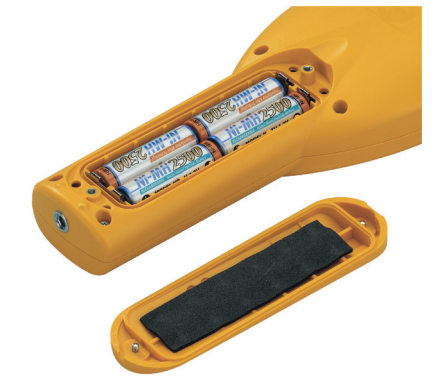

## 10.3 Disposal

#### **Rechargeable batteries**

Do not dispose of the batteries with the normal household waste. You should dispose of old batteries that are no longer required in accordance with the waste disposal ordinances in your country.

#### Instrument

This product is subject to European Guideline 2002/96/EC governing the disposal of waste electrical and electronic equipment (WEEE).

Do not dispose of this instrument with the normal household waste. You should dispose of it in accordance with the waste disposal ordinances in your country.

Within the European Union, all electronic measuring systems purchased from Narda after 13th August 2005 can be returned when they reach the end of their useful life. The measuring systems that come under this regulation or the documents that accompany them are clearly marked with the symbol of a garbage bin crossed out with black lines.

You can obtain further information from your local Narda Sales Partner or at www.narda-sts.com.

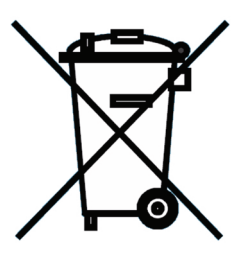

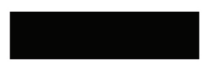

## **10.4** Checking instrument functions

#### 

#### Probe is not operating properly

Possibly present high radiation values are not recognized.

- ⇒ Check probes for proper operation with a signal source before using this measuring instrument. This is especially important for thermocouples because the sensors can be affected by various mechanical and environmental stressors. Narda offers portable sources to accomplish this important step (see "Accessories" on page 111).
- ⇒ Before beginning any RF radiation measurement, always advise yourself of the frequencies and field strengths that you could expect to encounter.

#### Performing a function test:

- 1. Connect the probe to the instrument (see "Connecting the probe" on page 20).
- Switch the instrument on (see "Switching on" on page 24) and wait until the self test is complete.
- 3. Open the **Probe Test** function (MAIN/INFORMATION/ PROBE TEST).
  - The measured field strength will be displayed separately for all 3 input channels (Probe channel 1...3).
- 4. Bring an appropriate signal source (see "Appropriate test sources" on page 98) near the probe head.
- 5. Switch the signal source on
  - ✤ The Probe channel 1...3 display increases: Function test OK.

Press the **ESC** button three times to change to the measurement mode.

✤ The Probe channel 1...3 display does not increase: Function test not OK.

Do not use the probe any more. Contact the responsible service center.

#### Measures to be taken when function test is erroneous:

- $\Rightarrow$  Repeat the test:
  - move the signal source around the probe head to generate a signal for each of the 3 spatial axes,
  - monitor the display while moving the signal source.
- Note: Do not use this function test for measurements. This test is suitable only for checking probes. All 3 channels must respond to the field source. It is no fault if some channels display identical values. The meaning of the channels varies depending on the type of probe and is irrelevant for this test.

For more details about the probe, refer to the data sheet.

#### Appropriate test sources

The following table shows appropriate test sources for a function test.

| Probe  | Test Source:<br>27 MHz<br>(2244/90.38) | Test Source:<br>446 MHz<br>PMR Pocket<br>Radio <sup>1)</sup> | Test Source:<br>12 GHz<br>Model 8699 <sup>2)</sup> |
|--------|----------------------------------------|--------------------------------------------------------------|----------------------------------------------------|
| EF0391 | $\checkmark$                           | $\checkmark$                                                 | -                                                  |
| EF0392 | $\checkmark$                           | $\checkmark$                                                 | -                                                  |
| EF0691 | $\checkmark$                           | $\checkmark$                                                 | -                                                  |
| EF1891 | $\checkmark$                           | $\checkmark$                                                 | ~                                                  |
| EF6091 | $\checkmark$                           | $\checkmark$                                                 | ~                                                  |
| HF3061 | ✓                                      | ~                                                            | -                                                  |
| HF0191 | $\checkmark$                           | $\checkmark$                                                 | -                                                  |
| EA5091 | -                                      | $\checkmark$                                                 | -                                                  |
| EB5091 | -                                      | ~                                                            | -                                                  |
| EC5091 | -                                      | ~                                                            | -                                                  |
| ED5091 | -                                      | ✓                                                            | -                                                  |
| EF5091 | -                                      | ~                                                            | ✓                                                  |
| EF5092 | -                                      | ~                                                            | ✓                                                  |

1) PMR Pocket Radios are commonly available in electronics stores.

2) Model 8699 only available for North America.

## **Specifications**

This chapter lists the specifications of the NBM-550.

- 11.1 Display (page 100)
- 11.2 Measurement functions (page 100)
- 11.3 Result memory (page 101)
- 11.4 Interfaces (page 101)
- 11.5 Options (page 102)
- 11.6 General specifications (page 103)
- 11.8 AC Adapter / Charger (page 104)
- 11.9 CE Declaration of Conformity (page 105)
- 11.10 Declaration of origin (page 107)

## 11.1 Display

| Display type         | Transreflective monochrome LCD                                                  |
|----------------------|---------------------------------------------------------------------------------|
| Display size         | 10 cm (4"), 240 x 320 pixels                                                    |
| Backlight            | White LEDs, selectable lighting time (OFF, 5 s,<br>10 s, 30 s, 60 s, PERMANENT) |
| Display refresh rate | 200 ms for bar graph and graphics,<br>400 ms for numerical result values        |

## 11.2 Measurement functions

| Result units                               | mW/cm <sup>2</sup> , W/m <sup>2</sup> , V/m, A/m, % of standard (% of standard is related to power density)                                                                                     |
|--------------------------------------------|----------------------------------------------------------------------------------------------------|
| Display range                              | 0001 to 9999, switchable between variable and permanent triads                                                                                                    |
| Display range,<br>variable triads          | 0.01 V/m bis 100.0 kV/m<br>0.01 mA/m bis 265.3 A/m<br>0.001 mW/m <sup>2</sup> bis 26.53 MW/m <sup>2</sup><br>0.1 nW/cm <sup>2</sup> bis 2.653 kW/cm <sup>2</sup><br>0.0001% bis 9999%           |
| Display range,<br>fixed triads             | 0.01 bis 9999 V/m<br>0.0001 bis 265.3 A/m<br>0.0001 bis 9999 W/m <sup>2</sup><br>0.0001 bis 9999 mW/cm <sup>2</sup><br>0.0001% bis 9999%                                                        |
| Result types<br>(isotropic, RSS)           | Latest value (Actual), Maximum, Minimum,<br>Average, Maximum Average                                                                                                    |
| Result type (XYZ mode)                     | Latest values: Actual X, Actual Y, Actual Z<br>(for probes with separate axis connections)                                                                                                    |
| Time averaging                             | Averaging time selectable from 4 s to 30 min (2 s steps)                                                                                                    |
| Spatial averaging                          | Individual or continuous sampling                                                                                                    |
| Multi-position spatial<br>averaging        | Averaging over up to 24 spatially averaged results,<br>storage of individual position results<br>and of the total value                                                                         |
| Progress memory<br>(History mode)          | Graphical display of the latest values versus time (time span 2 min to 8 h)                                                                                                    |
| Correction frequency                       | 1 kHz to 100 GHz or OFF (direct frequency selection,<br>interpolation between calibration points)                                                                                               |
| Hot Spot search                            | Acoustic indication of increasing or decreasing<br>field strength (Actual or Maximum)                                                                                                    |
| Alarm function                             | 2 kHz warning tone (4 Hz repetition rate), variable threshold                                                                                                    |
| Timer controlled recording (Timer Logging) | Starting time setting: Up to 24 h in advance or record immediately<br>Recording time: up to 100 h<br>Store interval: Every 1 s to 6 min (in 11 steps)<br>Number of store intervals: up to 32000 |
# 11.3 Result memory

| Physical memory | 12 MB non-volatile Flash memory<br>for measurement results and voice comments                |
|-----------------|----------------------------------------------------------------------------------------------|
| Memory capacity | Up to 5000 results (indices with instrument setting, timestamp,<br>and GPS data if included) |

# 11.4 Interfaces

| Remote operation                          | Optional via USB or optical RS-232 interface                                                                                                    |
|-------------------------------------------|----------------------------------------------------------------------------------------------------|
| • USB                                     | Serial, full duplex, 460800 baud (virtual COM port),<br>multi-function plug connector                                                                                                    |
| Optical interface                         | Serial, full duplex, 115200 baud,<br>no parity, 1 start bit, 1 stop bit                                                                                                    |
| Earphone                                  | 3.5 mm jack plug, $\geq$ 16 ohms, mono, only with voice comments option (Voice Recorder)                                                                                                    |
| External triggering (for storing results) | Via multi-function plug connector.<br>Connecting cable with BNC plug available as optional accessory.<br>Triggering by closing a contact.                                                                     |
| External GPS receiver                     | Via multi-function plug connector. The GPS receiver with connection cable is contained in the GPS option.                                                                                                    |
| Probe connection                          | Plug-and-play with automatic detection,<br>compatible with all NBM-series probes,<br>integration time for measuring input approx. 270 ms,<br>measurement sampling rate 5 Hz (5/50/60 Hz for remote operation) |

# 11.5 Options

| Conditional Logging        |                                                                                                    |
|----------------------------|----------------------------------------------------------------------------------------------------|
| Conditions                 | Selectable:<br>– Upper threshold: Value stored when set threshold exceeded<br>– Out of gap: Value stored if outside the range limits<br>(upper / lower threshold) |
| Store range                | Selectable:<br>– Store all (as long as the condition is fulfilled),<br>store rate 5 Hz<br>– First and last result (for which the condition is fulfilled)          |
| Voice comments (Voice Re   | corder)                                                                                                    |
| Microphone<br>Record level | Built-in microphone on top of instrument close to the Narda logo<br>Fixed level,<br>VU meter display for checking the level during recording                      |
| Length of recording        | Maximum 30 s per voice comment,<br>1 comment can be saved for each measurement result                                                                             |
| Recording format           | 8 bit PCM mono, saved as WAV file<br>(approx. 240 kB for a 30 s comment)                                                                                          |
| Replay                     | External earphone (with output volume control)<br>or via the NBM-TS PC software                                                                                   |
| GPS position logging       |                                                                                                    |
| Receiver type              | 12 channel satellite tracking, supports DGPS,<br>WAAS / EGNOS compatible                                                                                          |
| Displayed position data    | Latitude (Lat) and longitude (Lon), selectable units:<br>DMS (degrees, minutes, seconds)/ MinDec (decimal minutes)/<br>DegDec (decimal degrees)                   |
| Geodetic system            | WGS84 / NAD83                                                                                                    |
| Position accuracy          | < 3 m (DGPS, WAAS), <15 m (SPS),<br>display indication of enhanced accuracy.<br>Variations are valid with a probability of 95%.                                   |
| Refresh rate               | 1 s                                                                                                    |
| Detection time             | 2 s (restoration of reception) up to 5 minutes<br>(if position completely unknown)                                                                                |
| Receiver size / weight     | Diameter 61 mm, height 19.5 mm,<br>weight 62 g (approx. 100 g with fixing bracket)                                                                                |
| Receiver mounting          | Uses the tripod bush on the underside of the instrument,<br>fixing set is included                                                                                |

# 11.6 General specifications

| Recommended calibration interval            |                         | 24 months <sup>1)</sup>                                                                                                    |
|---------------------------------------------|-------------------------|----------------------------------------------------------------------------------------------------|
| MTBF                                        |                         | >10 years (basic unit with probe)                                                                                                    |
| Batteries                                   |                         | Standard NiMH rechargeable batteries,<br>4 x type AA (Mignon), 2500 mAh                                                                                                |
| Operating time                              |                         | 20 hours (without backlight or GPS)<br>12 hours (permanent backlight, without GPS)<br>10 hours (without backlight, with GPS)                                           |
| Charging time                               |                         | 2 h                                                                                                    |
| Battery status display                      |                         | 100%, 80%, 60%, 40%, 20%, 10%, low battery (<5%)                                                                                                    |
| Temperature range                           |                         | Operational: -10 °C to +50 °C<br>Non-operational (transport): -30 °C to +70 °C                                                                                         |
| Humidity                                    |                         | 5 to 95% relative humidity, no condensation;<br>≤29 g/m³ absolute humidity (IEC 60721-3-2 class 7K2)                                                                   |
| Immunity to radiated electromagnetic fields |                         | 200 V/m (100 kHz to 60 GHz)<br>Note: The immunity may be less than<br>the specified measurement range of a probe                                                       |
| Dimensions (H x W x D)<br>basic unit        | Series A, B<br>Series C | 46 x 98 x 276 mm (without probe and GPS receiver)<br>46 x 98 x 282 mm (without probe and GPS receiver)                                                                 |
| Dimensions (H x W x D)<br>transport case    |                         | 470 x 545 x 230 mm (outside dimensions)                                                                                                    |
| Weight basic unit                           |                         | approx. 550 g (without probe and GPS receiver)                                                                                                    |
| Weight transport case                       |                         | 4.2 kg (empty)                                                                                                    |
| Accessories (included)                      | oper                    | Hard shell case, AC Adapter / Charger, batteries,<br>shoulder strap, table top tripod, NBM-TS software,<br>rating manual, calibration certificate, USB interface cable |

1) only for basic instrument; probes are specified separately

# 11.7 Standards compliance

| Climatic            | Storage   | 1K3 (IEC 60721-3) extended to $-10 \degree$ C to $+50 \degree$ C     |
|---------------------|-----------|----------------------------------------------------------------------|
|                     | Transport | 2K4 (IEC 60721-3) restricted to $\ \mbox{-30 °C}$ to +70 °C          |
|                     | Operating | 7K2 (IEC 60721-3) for the basic unit extended to $$ -10 °C to +50 °C |
| Mechanical          | Storage   | 1M3 (IEC 60721-3)                                                    |
|                     | Transport | 2M3 (IEC 60721-3)                                                    |
|                     | Operating | 7M3 (IEC 60721-3)                                                    |
| Ingress Protection  |           | IP 42 (IEC 60529)                                                    |
| ESD and EMC         |           | EN 61326:2006                                                        |
| Safety              |           | EN 61010-1:2002                                                      |
| CE (European Union) |           | Yes                                                                  |

# 11.8 AC Adapter / Charger

| Nominal AC line voltage range   | 100 V to 240 V AC |
|---------------------------------|-------------------|
| Nominal AC line frequency range | 50 Hz to 60 Hz    |
| Output voltage                  | 9 V DC            |
| Maximum output current          | 1.5 A             |
| Temperature range               |                   |
| Storage                         | -40 °C to +70 °C  |
| Operation                       | 0 °C to +40 °C    |

# **11.9 CE Declaration of Conformity**

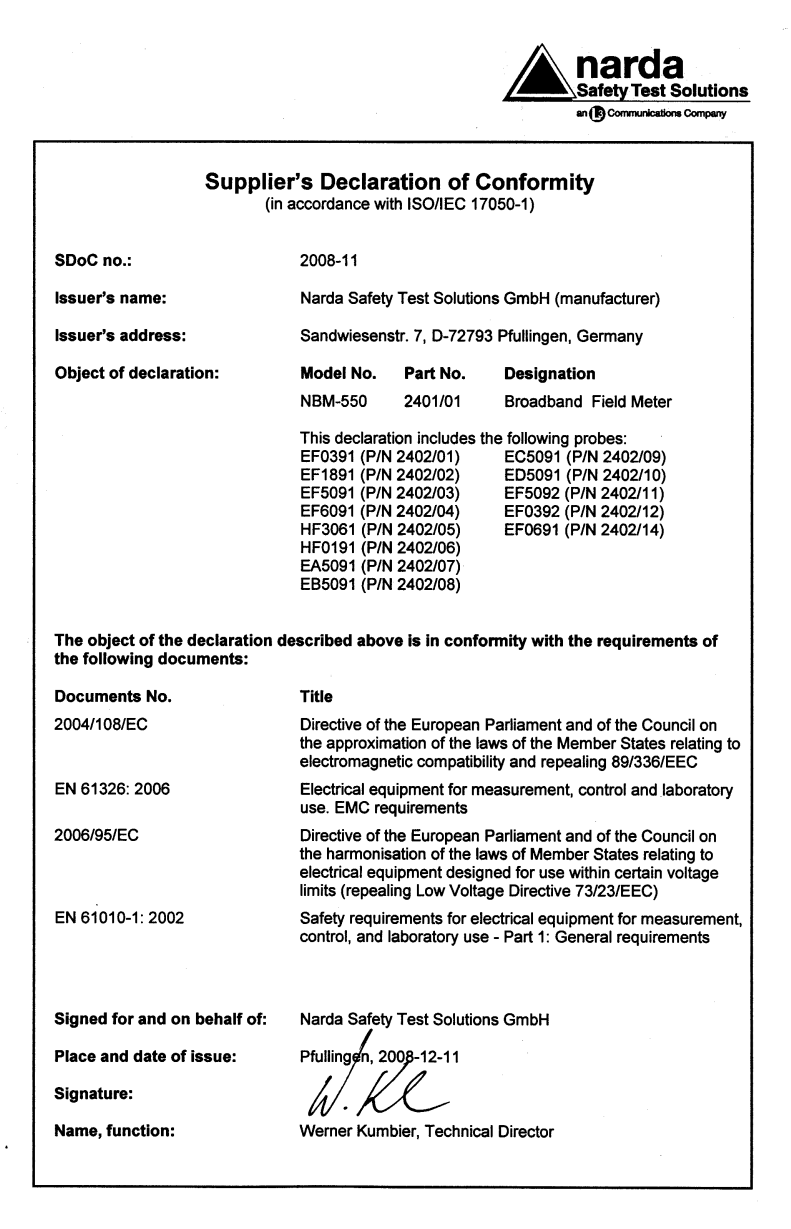

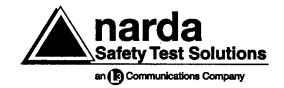

#### Annex – EMC

#### of Supplier's Declaration of Conformity

Relates to: SDoC no. 2008-11

Object: NBM-550 Part No. 2401/01 Broadband Field Meter with probes Part No. 2402/xx

Conformance of the product with Directive 2004/108/EC (EMC Directive) is given according to the harmonized European standard: EN 61326: 2006

#### Tests according to EN 61326:

| Electromagnetic immunity                                                       | Standard               | Test level, condition                                                                                                    |
|--------------------------------------------------------------------------------|------------------------|----------------------------------------------------------------------------------------------------|
| Immunity to electrostatic discharge                                            | EN 61000-4-2           | 2 kV / 4 kV (level 1/2)                                                                                                  |
| Immunity to radiated electromagnetic fields                                    | EN 61000-4-3           | compliant, verified by<br>EN 61000-4-21 with test levels<br>> 200 V/m                                                    |
| Fast transient common mode immunity<br>(on power supply port)                  | EN 61000-4-4           | 2 kV (level 3)                                                                                                    |
| Surge immunity                                                                 | EN 61000-4-5           | 0.5 kV / 1 kV (level 1/2)                                                                                                |
| Immunity to conducted high frequency<br>disturbances                           | EN 61000-4-6           | 3 V rms (level 2)<br>150 kHz – 80 MHz                                                                                    |
| Immunity to voltage dips, short-time<br>interruptions and voltage fluctuations | EN 61000-4-11          | 500 ms (70 % supply voltage)<br>200 ms (40 % supply voltage)<br>20 ms (0 % supply voltage)<br>5000 ms short interruption |
| Electromagnetic emission                                                       | Standard               | Test level, condition                                                                                                    |
| Radiated emission                                                              | EN 55011<br>(CISPR 11) | Class B                                                                                                    |
| Conducted emission                                                             | EN 55011<br>(CISPR 11) | Class B                                                                                                    |
| Harmonic current emissions                                                     | EN 61000-3-2           | Class A                                                                                                    |
| Voltage fluctuation and flicker                                                | EN 61000-3-3           | 10 min observation time                                                                                                  |

# 11.10 Declaration of origin

Country of origin: Germany

# **12** Ordering information

This chapter contains the information needed for ordering the NBM-550, together with its probes and accessories.

- 12.1 NBM-550 (page 110)
- 12.2 Probes (page 110)
- 12.3 Accessories (page 111)

# 12.1 NBM-550

| NBM-500 Set 1 Narda Broadband Field Meter contains:                                                                                                    | 2400/101                                                                                                    |
|----------------------------------------------------------------------------------------------------|----------------------------------------------------------------------------------------------------|
| <ul> <li>NBM-550 Basic Unit (including 4 x NiMH batteries, AA/Mignot</li> <li>Hard case, holds meter and up to 4 probes</li> <li>Power supply 9 VDC, 100 V-240 VAC</li> <li>Shoulder strap, 1 m</li> <li>Tripod, benchtop, 0.16 m, non-conductive</li> <li>Cable, USB interface for NBM-550, 2 m</li> <li>Software, NBM-TS, PC transfer</li> <li>Operating manual NBM-550</li> <li>Certificate of calibration</li> </ul> | n) (2401/01)<br>(2400/90.06)<br>(2259/92.06)<br>(2244/90.49)<br>(2244/90.32)<br>(2400/90.05)<br>(2400/93.01) |
| Option set for NBM-550: GPS, Voice Recorder, Conditional contains:                                                                                                    | Logging 2401/40                                                                                              |
| <ul><li>GPS receiver</li><li>GPS mounting set</li><li>Earphone</li><li>Option key</li></ul>                                                                                                    |                                                                                                    |
| Probes are not included                                                                                                    |                                                                                                    |

# 12.2 Probes

| Probe EF0391, E-field for NBM, 100 kHz – 3 GHz, isotropic                            | 2402/01 |
|--------------------------------------------------------------------------------------|---------|
| Probe EF1891, E-field for NBM, 3 MHz – 18 GHz, isotropic                             | 2402/02 |
| Probe EF5091, E-field for NBM, thermocouple, 300 MHz – 50 GHz, isotropic             | 2402/03 |
| Probe EF6091, E-field for NBM, 100 MHz – 60 GHz, isotropic                           | 2402/04 |
| Probe HF3061, H-field for NBM, 300 kHz – 30 MHz, isotropic                           | 2402/05 |
| Probe HF0191, H-field for NBM, 27 MHz – 1 GHz, isotropic                             | 2402/06 |
| Probe EA5091, Shaped E-field, FCC for NBM, 300 kHz – 50 GHz, isotropic               | 2402/07 |
| Probe EB5091, Shaped E-field, IEEE for NBM, 3 MHz – 50 GHz, isotropic                | 2402/08 |
| Probe EC5091, Shaped E-field, SC6 Canada for NBM, 300 kHz – 50 GHz, isotropic        | 2402/09 |
| Probe ED5091, Shaped E-field, ICNIRP for NBM, 300 kHz – 50 GHz, isotropic            | 2402/10 |
| Probe EF5092, E-field for NBM, thermocouple, 300 MHz - 50 GHz, high power, isotropic | 2402/11 |
| Probe EF0392, E-field for NBM, 100 kHz – 3 GHz, high power, isotropic                | 2402/12 |
| Probe EF0691, E-field for NBM, 100 kHz – 6 GHz, isotropic                            | 2402/14 |

# 12.3 Accessories

| Test generator 27 MHz                                                             | 2244/90.38                             |
|-----------------------------------------------------------------------------------|----------------------------------------|
| Test generator, 12 GHz                                                            | Model 8699<br>(for North America only) |
| Tripod (non-conducting), 1.65 m, with carrying bag                                | 2244/90.31                             |
| Tripod extension (non-conducting), 0.50 m (for 2244/90.31)                        | 2244/90.45                             |
| Extension handle (non-conducting), 0.42 m                                         | 2250/92.02                             |
| Cable, coaxial, multi-pin to BNC for NBM-550, external triggering, 2 m            | 2400/90.04                             |
| Cable, optical fiber, duplex (1000 µm) RP-02, 2 m                                 | 2260/91.02                             |
| Cable, optical fiber, duplex (1000 µm) RP-02, 20 m                                | 2260/91.03                             |
| Cable, optical fiber, duplex, F-SMA to RP-02, 0.3 m                               | 2260/91.01                             |
| O/E converter RS232, RP-02/DB9                                                    | 2260/90.06                             |
| O/E converter USB, RP-02/USB                                                      | 2260/90.07                             |
| Cable, adapter, USB 2.0 - RS232, 0.8 m                                            | 2260/90.53                             |
| Carrying Strap for Hardcase SRM/NBM                                               | 3001/90.04                             |
| Protective pouch for NBM-550                                                      | 2401/90.01                             |
| Protective pouch for NBM probe<br>(compatible with all NBM probes except 2402/05) | 2402/90.01                             |

# **13** Glossary

This chapter explains some important terms that are used in this operating manual.

Average The average (mean) value formed from a range of numerical values or measurements. For high frequency electromagnetic fields, RMS (root mean square) averaging is used for determining field strength values (V/m, A/m) and linear averaging for power density values (W/m<sup>2</sup>, mW/cm<sup>2</sup>).

#### DGPS Differential GPS

Method of improving the accuracy of ∜GPS navigation by transmitting correction data (orbit and time system).

#### E-field Electric field

Electric fields emanate from electrical charges or are caused by induction in changing magnetic fields. Electric field strength is expressed in volts per meter: E = [V/m].

#### EGNOS European Geostationary Navigation Overlay Service

European system comparable with  $\$ DGPS for improving the position accuracy of  $\$ GPS from 10 to 20 meters to 1 to 3 meters. It also warns users when the positioning systems are transmitting incorrect data or if the integrity of the GPS data is restricted for some other reason. EGNOS is fully compatible with the American  $\$ WAAS system.

#### EMC Electromagnetic compatibility

Electromagnetic compatibility (EMC) describes the technical and legal aspects of electrical engineering covering the interactions between electrical equipment due to the electromagnetic fields that they generate.

#### GPS Global Positioning System

The Global Positioning System is a satellite supported navigation system belonging to the US Defense Ministry that is used for determining the position of any location in the world.

## H-field Magnetic field

Magnetic fields are generated by moving electrical charges. Magnetic field strength H is expressed in Amperes per meter: H = [A/m].

**Isotropy** From the Greek: isos = same; tropos = turning, direction. Signifies the degree to which a characteristic is independent of its direction. An antenna that measures isotropically is therefore an ideal antenna that would yield the same result in all spatial directions regardless of its orientation.

### NAD83 North American Datum of 1983

NAD83 is an earthbound reference point based on the Geodetic Reference System of 1980. This has determined the size and shape of the earth to an accuracy of 2 meters using satellites and electronic measuring systems.

**RMS** Root mean square: This term describes an average (mean) obtained by taking the square root of the average of the squares of the measured values; this method is used when measuring high-frequency electromagnetic field strengths. The averaging corresponds to a linear average of power density values.

## RSS Root Sum Square

Formula used to calculate the total field strength from the three spatial components X, Y, and Z:

$$RSS = \sqrt{X^2 + Y^2 + Z^2}$$

- **SPS** The standard positioning service works with the C/A Code (Coarse/Acquisition Code) and is available for general, civilian use.
- S-field Product of E-field and H-field, expressed as power density or electromagnetic power flux density. The power density S is expressed in Watts per unit area:  $S = [W/m^2]$ (or  $[mW/cm^2]$  or  $[\mu W/cm^2]$ )

#### TEM cell Transverse Electromagnetic Cell

TEM cells are used to perform RF supported noise immunity investigations or emission measurements. They are much smaller than an EMC cabin (maybe just large enough to hold a PC), and are basically a coaxial conductor expanded into rectangular form for generating transverse electric fields. If the frequency range is extended upwards into the gigahertz range, the cells are called GTEM cells (Gigahertz Transverse Electromagnetic Cell).

### USB Universal Serial Bus

USB is a bus system used to connect a computer to peripheral devices. Equipment fitted with USB can be connected and disconnected while running (hot plugging). The connected devices and their properties are detected automatically.

#### WAAS Wide Area Augmentation System

WAAS is part of the SBAS (Satellite-Based Augmentation System) for improving the existing US &GPS. WAAS signals are transmitted by separate satellites on the same frequencies as GPS and serve to improve the relatively inaccurate GPS position information.

WAV The WAV file format is a container format for digitally storing audio data, which can contain compressed audio data in addition to the usual uncompressed PCM raw data. It has become the de-facto standard for storing digital audio data on MS Windows-based PC systems.

### WGS84 World Geodetic System 1984

WGS84 is a system used for surveying the earth, which was introduced by the Americans in 1984 along with the triumph of satellite navigation. WGS84 includes both the reference point as well as the ellipsoid and is the geodetic basis for  $\S$ GPS.

# Index

# A

AC adapter/charger, dangers from 10 Activating instrument options 72 Activating voice recording 42 Add voice comments 42 After transport and storage 14 Alarm function activation 51 Appropriate test sources 98 Audible Indicator 52 Auto off function 30 Auto zero 29

## В

Backlight 31 Batteries Disposal 95 Replacing / removing 93 Battery operation 17

# С

Calibration 24 Case 14 CE Declaration of Conformity 105 Changing the result type 49 Changing the units 31 Changing the units format 32 Charge state indicator 19 Checking instrument functions 96 Cleaning 92 Clock 90 Combination probes Select field type and units 34 Connecting the probe 20 Continuous spatial measurement 45 Contrast 31 Controller operation 71 Correction frequency, measuring with 56

# D

Data list see Data Viewer Data Logger 84 Data recording, see Data Logger Data Viewer 63 Date and time, see Clock Declaration of origin 107 DGPS 114 Discrete spatial measurement 44 Display mode History 46 Monitor 50 Normal 40 XYZ 48 Displaying instrument and probe information 70 Displaying probe and instrument information 70 Disposal 95

# Ε

E-field 114 EGNOS 114 EMV 114 Error message 24 Evaluating the curve 47 External Trigger 41

# F

Function test 96

# G

GPS 114 Changing the display 33 Fitting the module 22 Reception 25 GTEM cell 116

## Н

H-field 115 History mode 46 Hot spot search 52

## I

Improper use 8 Information menu 88 Instrument functions, checking 96 Instrument overview 15 Interface configuration 68 Interface menu 87 Isotropy 115 Items included 12

## L

Locking the keypad 35

## Μ

Main menu 81 Managing result data 62 Measured values Freezing 41 Storing 41 Measurement menus 80 Measurement Settings 82 Measurements Conditional recording 60 Recording by timer control 58 Measuring discrete values 44 Measuring values continuously 45 Memory Manager 63, 86 Monitor mode 50

## Ν

NAD83 115 Normal mode 40

## 0

Operating concept 26 Options, activating 72 Ordering information 109 Overview Clock 90 Data Logger 84 Information 88 Interface 87 Main menu 81 Measurement menus 80 Measurement Settings 82 Memory Manager 86 Setup 89

## Ρ

Packaging PC software, using the Probe test Proper use

## R

Rechargeable batteries Proper handling 19 Reset 77 Result data management 62 Result type selection 40 RSS 115

# S

Safety Dangers from electromagnetic fields 9 Proper handling of rechargeable batteries 19 Save / Load instrument settings 68 Selecting the language 29 Setting the date and time 32 Setup menu 89 S-field 115 Specifications 99 SPS 102, 115 Storing graphical records 48 Switching on 24

# Т

TEM cell 116 Terminology 6 Test sources, appropriate Test standard, measuring with a Time and date setting Transport and storage Transport case Transport damage Trigger cable Tripod, using the

## U

Unpacking *12* Updating the firmware *76* USB *116* 

## W

WAAS 116 WAV 116 WGS84 116

## Х

XYZ mode 48

## Narda Safety Test Solutions GmbH

Sandwiesenstraße 7 72793 Pfullingen, Germany Phone: +49 7121-9732-777

Fax: +49 7121-9732-790

E-mail: support@narda-sts.de www.narda-sts.com

## Narda Safety Test Solutions

435 Moreland Road Hauppauge, NY 11788, USA Phone: +1 631-231-1700 Fax: +1 631-231-1711 E-mail: NardaSTS@L-3COM.com www.narda-sts.us

## Narda Safety Test Solutions Srl

Via Leonardo da Vinci, 21/23 20090 Segrate (Milano), Italy Phone: +39 02 2699871 Fax: +39 02 26998700 E-mail: support@narda-sts.it www.narda-sts.it

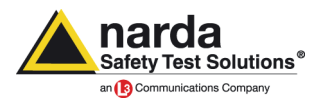

2401/98.21 04/09.08, A ... English